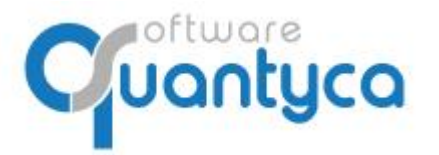

Perú 6-planta 1 28290 Las Rozas- Madrid - España

# GUÍA RÁPIDA UBYQUO WORKFLOWS CLOUD CONFIGURACIÓN

Versión 2022

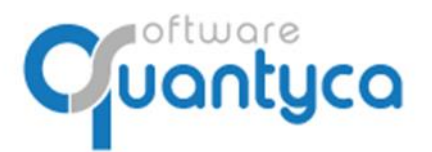

Perú 6-planta 1 28290 Las Rozas- Madrid - España

# INDICE

| 1 Alcance                                           | Pág. 3  |
|-----------------------------------------------------|---------|
| 2 Empezar a trabajar en Workflow                    | Pág. 3  |
| 3 Crear Crear Usuario                               | Pág. 5  |
| 4 Gestionar Usuarios Firmantes                      | Pág. 12 |
| 5 Crear Workflows                                   | Pág. 13 |
| 6 Crear Reglas de Workflows                         | Pág. 15 |
| 7 Enviar a Workflows                                | Pág. 18 |
| 8 Firmar desde Ubyquo Workflows                     | Pág. 21 |
| 9 Firmar desde Ubyquo Workflows Cloud               | Pág. 25 |
| 10 Control Módulo Workflows                         | Pág. 29 |
| 11 Documentación                                    | Pág. 30 |
| ANEXO: Bloqueo/Desbloqueo PAGOS EFECTOS (SOLO SAGE) | Pág. 31 |

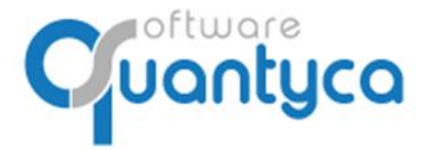

+34 91 633 32 11 www.quantyca.com Perú 6-planta 1 28290 Las Rozas- Madrid - España

# 1. ALCANCE

Este documento explica el funcionamiento del módulo Workflows en Ubyquo y Cloud, gestionando la firma y aprobación de los documentos desde Ubyquo o desde Navegador WEB o por APP de dispositivos móviles.

Explicaremos también la automatización a través de reglas de envío y autovalidación.

## 2. EMPEZAR A TRABAJAR EN WORKFLOW

Empezamos explicando la pantalla y luego como crear y configurar los diferentes Workflows, los usuarios que van a Firmar y las reglas de envío automático y autovalidación.

## **PANTALLA INICIO**

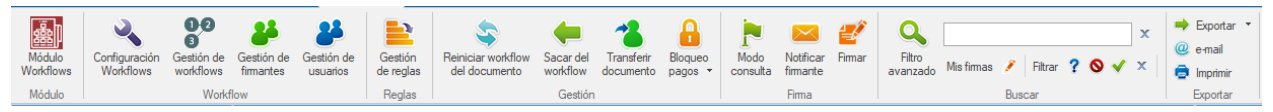

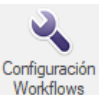

Configura envío automático al Workflow según Reglas cuando llega el documento procesado por el OCR.

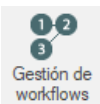

Gestionamos los Workflows, Crear / Editar / Borrar.

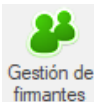

Gestionamos los usuarios que van a firmar en los Workflows.

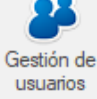

Gestionamos los usuarios de Ubyquo.

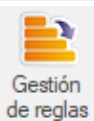

Gestionamos las reglas que vamos a usar sobre los documentos.

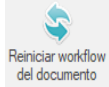

Reiniciamos Workflow del documento, volver a enviarlo al Workflow.

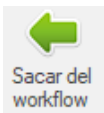

Sacar documento del Workflow.

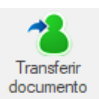

Transferir documento a otro Firmante.

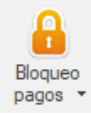

Bloquear/Desbloquear Pagos.

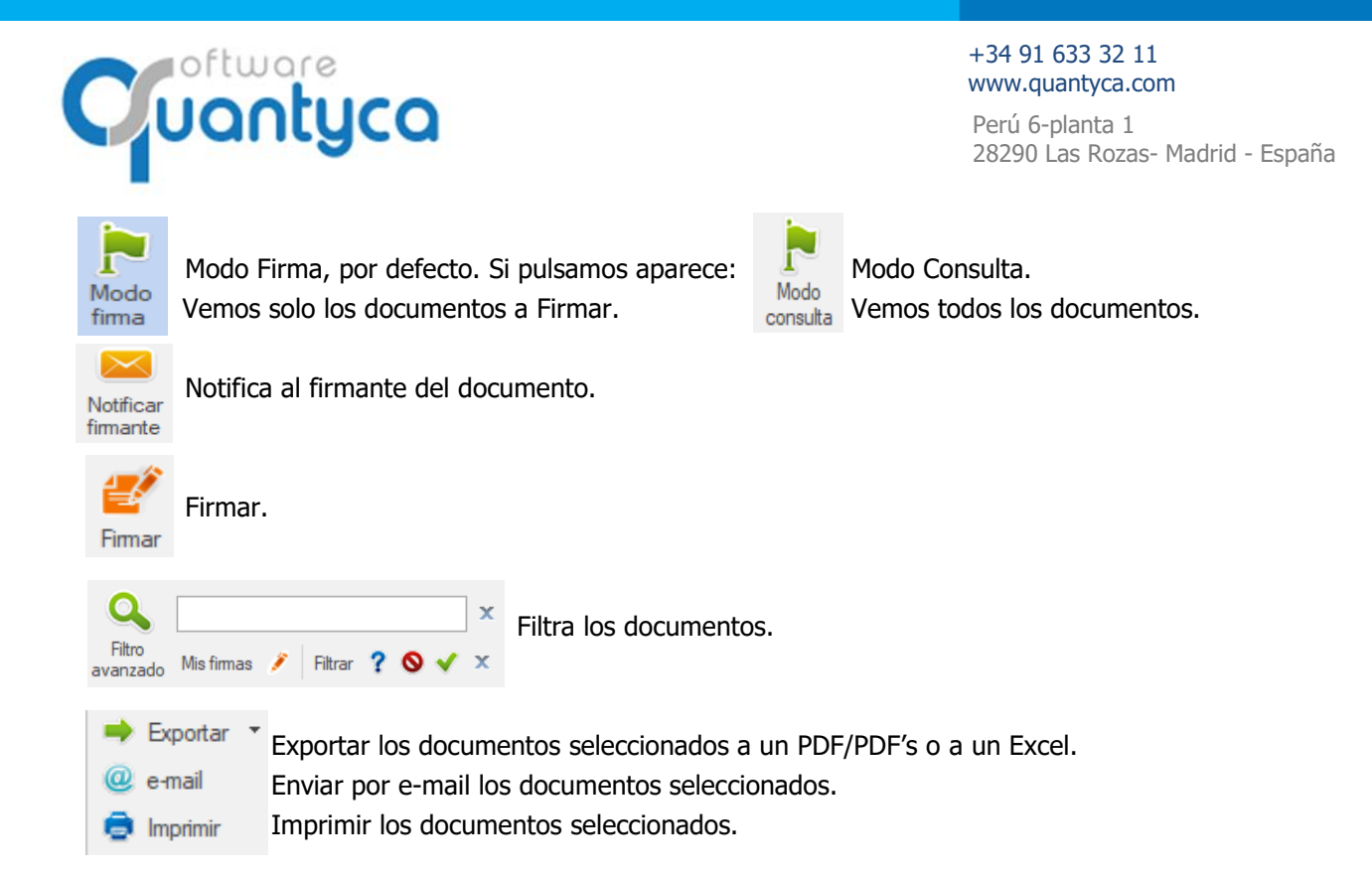

En la parte Izquierda aparecerán los Workflows que creemos con sus etapas.

En el centro aparecerán los documentos con su estado en cada etapa.

A la derecha tenemos el visor que muestra el documento/s seleccionado/s.

En la parte inferior central viene más detallado las etapas del documento y el firmante con comentarios.

|                                                           |                                                                                                    | Ubyquo                                                                 |                                                                                                    |
|-----------------------------------------------------------|----------------------------------------------------------------------------------------------------|------------------------------------------------------------------------|----------------------------------------------------------------------------------------------------|
| Inicio Documentos Factura                                 | s Bancos Workflows Dispatcher                                                                                                    |                                                                        | 🍀 Contabilidad (Sage) 🍷 🔍 Soporte 🗔 Asistencia remota                                                                                                    |
| Módulo<br>Workflows<br>Módulo                             | Gestión de Gestión de reglas<br>fimantes usuarios Beatión<br>der reglas                                                                                              | d Tardferr Bogaso<br>docmetro pages Constat finante<br>constat finante | Sopotar *<br>Email<br>Implinit                                                                                                    |
| Modulo Wo                                                 | chow Regias Gest                                                                                                    | on Himia Builcar I                                                     | oportar                                                                                                    |
| Workflows                                                 | Documentos                                                                                                    |                                                                        | Documentos                                                                                                    |
|                                                           | Sin E1 E2 C B Ret. Empresa lercero                                                                                                    | Fecha Numero Doc Neto Iotal Canal Delegación Proyecto S                | Documentos                                                                                                    |
| 4 DOS - 1(1)<br>E1 - ETAPA 1 - 1(1)<br>E2 - ETAPA 2 - 000 |                                                                                                    |                                                                        |                                                                                                    |
| L2 - LINFA 2 - 0(0)                                       |                                                                                                    |                                                                        |                                                                                                    |
| 4 UNO                                                     |                                                                                                    |                                                                        |                                                                                                    |
| E1 - ETAPA 1                                              |                                                                                                    |                                                                        | Bana and a second second second second second second second second second second second second second second se                                                                                                    |
|                                                           | ٤                                                                                                    |                                                                        | A CONTRACT ON A CONTRACT ON A CONTRACT |
|                                                           | Filas por página 60                                                                                                    | Ne 🛊 Página 📑 de 1 🔸 🖬                                                 |                                                                                                    |
|                                                           | Firmas                                                                                                    |                                                                        | Vencintento<br>16-01-2019                                                                                                    |
|                                                           | E         F         Fecha firma         Firmante           E1         ?         15/03/2022 13:33:88         Contable           E2         carlos.molina@quantyca.com | Comentario                                                             | Descripción Importer EUR<br>PACTURA DEL BLLETE: 7659800364918 - 03192 - BARCELCIAA-SANTS 62,54<br>- MADRID-PUERTA DE ATOCHA - F. VAUE 22-01-2019 - LOC: PXVJAS 62,54                                                                                                    |
|                                                           |                                                                                                    |                                                                        | Total Servicio: 42,54<br>Cunta NA: 6,26<br>Total Factura 66,99                                                                                                    |

# PLANIFICACION

Ahora debemos organizar los diferentes Workflows que queremos y quienes van a ser las personas que firmen. Cuando lo tengamos claro empezamos.

OJO, tenemos que hacerlo con un Usuario Administrador de Ubyquo.

28290 Las Rozas- Madrid - España

Perú 6-planta 1

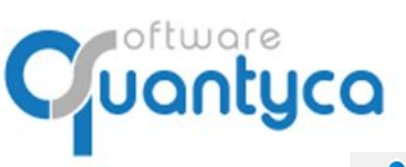

# 3. CREAR USUARIOS

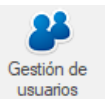

Si ya los tenemos creados en Ubyquo este paso lo saltamos, si no, vamos a crearlos. Pulsamos sobre el Icono "**Gestión de usuarios**" desde la pestaña Workflows, abrirá una nueva ventana:

| ۹ Administr     | ación |          |               |                  |           |  |          |         | - | × |
|-----------------|-------|----------|---------------|------------------|-----------|--|----------|---------|---|---|
| υხყουο          | ≡     |          |               |                  |           |  |          |         |   |   |
| <del>ن چې</del> |       | Usuarios |               |                  |           |  |          |         |   |   |
|                 |       |          |               |                  |           |  | <br>× (  | C Excel |   |   |
|                 |       |          | Nombre y apel | e-mail           | Perfil    |  | $\oplus$ | Ē       |   |   |
|                 |       |          | С МВ          | cmb@quantyca.com | Administr |  | Å        |         |   |   |
|                 |       |          |               |                  |           |  | 1        | ► H     |   |   |

Nos informa de los usuarios que tenemos creados para usar Ubyquo y los diferentes roles o permisos.

- Añadimos nuevos usuarios.
- Elimina usuarios previamente seleccionados.
  - Selecciona usuario, se pueden seleccionar varios.
  - Modifica el usuario.

| ()<br>()<br>()<br>()<br>()<br>()<br>()<br>()<br>()<br>()<br>()<br>()<br>()<br>( | Crea<br>a c<br>ción | r nuevo Us<br>rear los us | <b>YCO</b><br>suario.<br>uarios que r | necesiterr              | IOS.          |              |          |       | +34<br>wwv<br>Peru<br>282 | 91 633 32 11<br>v.quantyca.co<br>ú 6-planta 1<br>90 Las Rozas- | m<br>Madrid - | España |
|---------------------------------------------------------------------------------|---------------------|---------------------------|---------------------------------------|-------------------------|---------------|--------------|----------|-------|---------------------------|----------------------------------------------------------------|---------------|--------|
| ser v                                                                           |                     |                           | > Dates & access a                    | módulos                 |               |              |          |       |                           |                                                                |               |        |
| 63 X                                                                            |                     | osuanos y                 |                                       | modulos                 |               |              |          |       |                           |                                                                |               |        |
|                                                                                 |                     |                           |                                       | Añadir usuario          |               |              |          | Ap    | pellidos                  |                                                                |               |        |
|                                                                                 |                     |                           |                                       | Email                   |               |              |          | Те    | léfono                    |                                                                |               |        |
|                                                                                 |                     |                           |                                       |                         |               |              |          |       |                           |                                                                |               |        |
|                                                                                 |                     |                           |                                       | Perfil<br>Administrador |               |              | -        | (*) L | a contraseña será env     | iada por email                                                 |               |        |
|                                                                                 |                     |                           |                                       |                         |               | Módulos      | Dep      | artan | nentos (del perfil)       |                                                                |               |        |
|                                                                                 |                     |                           |                                       |                         | Aplicación    | Módulo       | Rol      |       | Está activo               | Disponibles                                                    |               |        |
|                                                                                 |                     |                           |                                       |                         | Ubyquo        | WorkFlows    | Administ | rador | 0                         | 10                                                             |               |        |
|                                                                                 |                     |                           |                                       |                         | Ubyquo        | Facturas     | Administ | rador | 0                         |                                                                |               |        |
|                                                                                 |                     |                           |                                       |                         | Ubyquo        | Documentos   | Administ | rador |                           |                                                                |               |        |
|                                                                                 |                     |                           |                                       |                         | Ubyquo        | Dispatcher   | Administ | rador |                           |                                                                |               |        |
|                                                                                 |                     |                           |                                       |                         | Ubyquo        | Bancos       | Administ | rador |                           |                                                                |               |        |
|                                                                                 |                     |                           |                                       |                         | CentroInforma | DocumentosCI | Administ | rador |                           | 10                                                             |               |        |
|                                                                                 |                     |                           |                                       |                         |               |              |          |       | Cancelar                  | Add                                                            |               |        |

Rellenar los campos "Nombre", "Apellidos", "Email", son obligatorios y "Teléfono" no es obligatorio. La contraseña se envía automáticamente por Email al usuario.

Elegir el **Perfil** que va a ser este Usuario, según el Perfil tendrá acceso a los Módulos y Departamentos activados en el Perfil. Explicado a continuación, Página 6.

|                                                |                                                             | Editar usuario                                          |                                    |               |                                                                                                    |     |
|------------------------------------------------|-------------------------------------------------------------|---------------------------------------------------------|------------------------------------|---------------|----------------------------------------------------------------------------------------------------|-----|
|                                                |                                                             | Nombre<br>usuariocontable                               |                                    |               | Apellidos<br>Contable                                                                                            |     |
|                                                |                                                             | Email<br>usuariocontable@qua                            | ntyca.com                          |               | Teléfono<br>O                                                                                                    |     |
|                                                |                                                             | Perfil<br>Contable                                      |                                    |               | •                                                                                                    |     |
|                                                | м                                                           | ódulos Departam                                         | Módulos Departamentos (del perfil) |               |                                                                                                    |     |
|                                                |                                                             |                                                         |                                    | Departamentos |                                                                                                    |     |
| Aplicación                                     | Módulo                                                      | Rol                                                     | Está activo                        | Disponibles   |                                                                                                    |     |
|                                                |                                                             |                                                         |                                    |               | Contabilidad [A3ECO]                                                                                             |     |
| Ubyquo                                         | WorkFlows                                                   | Supervisor                                              |                                    | 8             | Contabilidad [A3ECO]<br>Contabilidad [ContaSOL]                                                                  | -1- |
| Ubyquo<br>Ubyquo                               | WorkFlows<br>Facturas                                       | Supervisor<br>Editor                                    | 0                                  | 8             | Contabilidad [A3ECO] Contabilidad [ContaSOL] Contabilidad [Gloon]                                                |     |
| Ubyquo<br>Ubyquo<br>Ubyquo                     | WorkFlows<br>Facturas<br>Documentos                         | Supervisor<br>Editor<br>Editor                          | 0                                  | 8             | Contabilidad (A3ECO) Contabilidad [ContaSOL] Contabilidad [Gleon] AccountingMasterNavegadoc                      |     |
| Ирудио<br>Ирудио<br>Ирудио<br>Ирудио           | WorkFlows<br>Facturas<br>Documentos<br>Dispatcher           | Supervisor<br>Editor<br>Editor<br>AccesoTotal           | 0<br>0<br>0<br>0                   | 8             | Contabilidad (A3ECO) Contabilidad [ContaSOL] Contabilidad [Cicon] AccountingMasterNavegadoc Fiscal               |     |
| Ubyquo<br>Ubyquo<br>Ubyquo<br>Ubyquo<br>Ubyquo | WorkFlows<br>Facturas<br>Documentos<br>Dispetcher<br>Bancos | Supervisor<br>Editor<br>Editor<br>AccesoTotal<br>Editor | 0<br>0<br>0<br>0                   | 8             | Contabilidad [A3ECO] Contabilidad [ContaSOL] Contabilidad [Gleon] AccountingMasterNavegadoc Fiscal Laboral       |     |
| Ubyquo<br>Ubyquo<br>Ubyquo<br>Ubyquo           | WorkFlows<br>Facturas<br>Documentos<br>Dispatcher<br>Bancos | Supervisor<br>Editor<br>Editor<br>AccesoTotal<br>Editor |                                    | 8             | Contabilidad [A3ECO] Contabilidad [ContaSOL] Contabilidad [Gicon] AccountingMasterNavegadoc Fiscal Laboral Legal |     |

En cualquier momento podemos Modificar un Usuario.

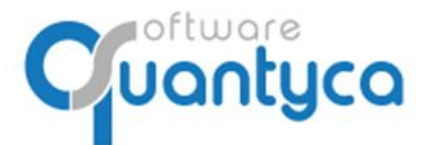

Perú 6-planta 1 28290 Las Rozas- Madrid - España

| 5 | Modificar | Usuario. | Editamos | el Usuario | para | realizar | cambios. |
|---|-----------|----------|----------|------------|------|----------|----------|
|---|-----------|----------|----------|------------|------|----------|----------|

| 5        | = |                  |                                  |                          |             |                    |        |            |                                  | quality                                             | 🔇 🗘 🌔 ES EN |
|----------|---|------------------|----------------------------------|--------------------------|-------------|--------------------|--------|------------|----------------------------------|-----------------------------------------------------|-------------|
| 88 >     |   | Usuarios > Ficha | de usuario                       |                          |             |                    |        |            |                                  |                                                     |             |
| @><br>[→ |   |                  | ٩                                | usuarioconta<br>Contable | ble         | usuariocontable@qu | antyca | a.com      | Perfil<br>Contable               | Volver                                              |             |
|          |   |                  | Módulos del perfil<br>Aplicación | Módulo                   | Rol         | Activo             | Ac     | ceso a car | petas (por módulo)<br>Carpeta    | Departamento                                        |             |
|          |   |                  | Ubyquo                           | Bancos                   | Editor      |                    |        |            | Prueba Empresa Ejercicio Partido | Fiscal, Laboral, Legal, Mercantil, Contabilidad [S  |             |
|          |   |                  | Ubyquo                           | Dispatcher               | AccesoTotal | ~                  |        | +          | Pruebas Glasof                   | Contabilidad [Gicon], Fiscal, Laboral, Legal, Merca |             |
|          |   |                  | Ubyquo                           | Documentos               | Editor      | ~                  |        | +          | QUANTYCA CMB-A3                  | Contabilidad [A3ECO], Fiscal, Laboral, Legal, Merc  |             |
|          |   |                  | Ubyquo                           | Facturas                 | Editor      | ~                  |        | +          | QUANTYCA CMB-CS                  | Contabilidad [ContaSOL], Fiscal, Laboral, Legal, M  |             |
|          |   |                  | Ubyquo                           | Workflows                | Supervisor  | ~                  |        | +          | QUANTYCA CMB-SAGE                | Fiscal, Laboral, Legal, Mercantil, Contabilidad [Sa |             |
|          |   |                  |                                  |                          |             |                    |        | +          | QUANTYCA SOFTWARE SOLUTIONS, SL  | Fiscal, Laboral, Legal, Mercantil, Contabilidad [Sa |             |
|          |   |                  |                                  |                          |             |                    |        | +          | UBYQUO CORP                      | Fiscal, Laboral, Legal, Mercantil, Contabilidad [Sa |             |
|          |   |                  |                                  |                          |             |                    |        |            |                                  | <b>X X 1 X X</b>                                    |             |

- Editar Usuario. El mismo paso para crear un Usuario.
- Reglas. Crear reglas para permitir o denegar acceso a carpetas (Empresas).
- 🔯 Regenerar acceso a carpetas. Actualiza los permisos del usuario.

Perfiles de usuario. Administra los perfiles de Ubyquo.

El único perfil que no se puede eliminar o modificar es "Administrador".

Usaremos normalmente tres tipos de Perfiles:

- Administrador: Control total de la aplicación.
- Contable: Parecido al administrador, pero debemos darle permisos de acceso a las empresas, a través de las reglas que veremos a continuación.
- FirmaWF: Este usuario solo puede firmar, nada más, e igual que el usuario contable debemos darle permisos de acceso a las empresas, a través de las reglas.

| 000  | ≡ |                     |               |                 |             |   |                   |                | qualitie      | ) ( | ۲ ( | ESEN |
|------|---|---------------------|---------------|-----------------|-------------|---|-------------------|----------------|---------------|-----|-----|------|
| •    |   | Perfiles de usuario |               |                 |             |   |                   |                |               |     |     |      |
| 88 > |   |                     | Perfiles      |                 | ÷ 1         | 1 | Módulos           | Departamentos  | Usuarios      |     |     |      |
| ⊘    |   |                     | Administrador | ⊘               | ſ <u></u> ( |   | Aplicación        | Módulo         | Rol           |     |     |      |
| ۵>   |   |                     | Contable      | 2               | 6 (         |   | Ubyquo            | Documentos     | Administrador |     |     |      |
|      |   |                     | Laboral       | $\[ \square \]$ | 6 (         |   | Ubyquo            | Facturas       | Administrador |     |     |      |
| [→   |   |                     | Consulta      | $\bigcirc$      | 6 (         |   | Ubyquo            | Bancos         | Administrador |     |     |      |
|      |   |                     | FirmaWF       | $\square$       | 6           |   | Ubyquo            | WorkFlows      | Administrador |     |     |      |
|      |   |                     | UserApp       | $\[ \square \]$ | G (         |   | Ubyquo            | Dispatcher     | Administrador |     |     |      |
|      |   |                     | UserCl        | $\square$       | G (         |   | Ubyquo            | Sincronizacion | Administrador |     |     |      |
|      |   |                     | DESACTIVADO   | $\bigcirc$      | 6           |   | CentroInformacion | DocumentosCl   | Administrador |     |     |      |
|      |   |                     |               |                 |             |   |                   |                |               |     |     |      |

Vienen unos perfiles por defecto, pero podemos crear nuevos perfiles.

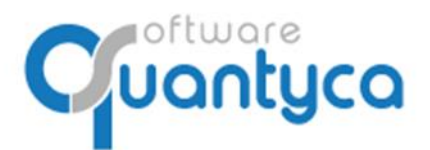

Perú 6-planta 1 28290 Las Rozas- Madrid - España

## Vemos información del perfil de los Módulos, Departamentos y Usuarios de ese Perfil.

## Módulos.

| Módulos    | Departamento | os Usuarios |  |
|------------|--------------|-------------|--|
| Aplicación | Módulo       | Rol         |  |
| Ubyquo     | Documentos   | Editor      |  |
| Ubyquo     | Facturas     | Editor      |  |
| Ubyquo     | Bancos       | Editor      |  |
| Ubyquo     | WorkFlows    | Supervisor  |  |
| Ubyquo     | Dispatcher   | AccesoTotal |  |

#### Departamentos.

| Módulos                   | Departamentos | Usuarios |
|---------------------------|---------------|----------|
| Departamento              |               |          |
| Contabilidad [A3ECO]      |               |          |
| AccountingMasterNavegadoc |               |          |
| Contabilidad [ContaSOL]   |               |          |
| Fiscal                    |               |          |
| Mercantil                 |               |          |
| Contabilidad [Sage]       |               |          |

## Usuarios.

| Módulos         | Departamentos      | Usuarios     |
|-----------------|--------------------|--------------|
| Nombre          | Email              |              |
| usuariocontable | usuariocontable@qu | iantyca.com  |
| usuario         | usuariodispatcher@ | quantyca.com |

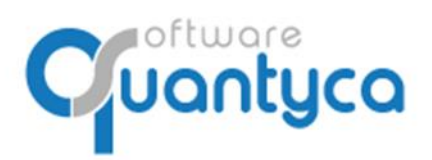

Perú 6-planta 1 28290 Las Rozas- Madrid - España

## (+) Crear nuevo Perfil.

Primero elegimos que nombre le vamos a dar al Nuevo Perfil, seguidamente le damos el "Rol" a los Módulos (acceso).

| Perfiles de usuario > Editor de perfil |                                                     |                                                                               |  |  |
|----------------------------------------|-----------------------------------------------------|-------------------------------------------------------------------------------|--|--|
|                                        | Nuevo perfil<br>Name<br>Escribe un nombre de perfil | Puedes personalizar el perfil asignando acceso a los módulos<br>departamentos |  |  |
|                                        | Módulos                                             | Departamentos                                                                 |  |  |
|                                        | AppMovil<br>BancosMovil                             | Rol<br>Sin acceso                                                             |  |  |
|                                        | CentroInformacion<br>DocumentosCl                   | Rol<br>Sin acceso 👻                                                           |  |  |
|                                        | Ubyquo<br>Bancos                                    | Rol<br>Sin acceso 👻                                                           |  |  |
|                                        | Ubyquo<br>DeliveriesShipments                       | Rol<br>Sin acceso                                                             |  |  |
|                                        | Ubyquo<br>Dispatcher                                | Rol<br>Sin acceso                                                             |  |  |
|                                        | Ubyquo<br>Documentos                                | Rol<br>Sin acceso                                                             |  |  |
|                                        | Ubyquo<br>Facturas                                  | Rol<br>Sin acceso                                                             |  |  |
|                                        | Ubyquo<br>WorkFlows                                 | Rol<br>Sin acceso                                                             |  |  |
|                                        |                                                     | Cancelar Aplicar                                                              |  |  |

y finalmente a que Departamento van a tener acceso. Y Aplicar.

| Perfiles de usuario > Editor de perfil |                                |                           |                                                                                 |
|----------------------------------------|--------------------------------|---------------------------|---------------------------------------------------------------------------------|
|                                        | Nuevo perfil<br>Name<br>Prueba |                           | Puedes personalizar el perfil asignando acceso a los módulos y<br>departamentos |
|                                        |                                | Módulos                   | Departamentos                                                                   |
|                                        |                                | Contabilidad [A3ECO]      | 8                                                                               |
|                                        |                                | AccountingMasterNavegadoc | 8                                                                               |
|                                        |                                | Contabilidad [ContaSOL]   | $\otimes$                                                                       |
|                                        |                                | Contabilidad [Glcon]      | 8                                                                               |
|                                        |                                | Fiscal                    | $\times$                                                                        |
|                                        |                                | Laboral                   | 8                                                                               |
|                                        |                                | Legal                     | 8                                                                               |
|                                        |                                | Mercantil                 | 8                                                                               |
|                                        |                                | Contabilidad [Sage]       | 8                                                                               |
|                                        |                                |                           | Cancelar Aplicar                                                                |

- Modificar Perfil. Editamos el Perfil para realizar cambios.
- Copiar Perfil. Copiamos el Perfil.
- Borrar Perfil. Eliminamos el Perfil o Perfiles seleccionados.

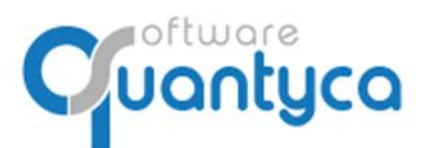

Crear Reglas. Tenemos la posibilidad de crear dos tipos de Reglas, para Permitir o Denegar.

| Usuarios > Ficha de | e usuario 🔸 Acceso a | carpetas                    |                              |                       |          |
|---------------------|----------------------|-----------------------------|------------------------------|-----------------------|----------|
|                     | ĉ                    | usuariocontable<br>Contable | usuariocontable@quantyca.com | Perfil<br>Contable    | Verficha |
|                     |                      | Reglas permitir             | 💭 Regla                      | as denegar            |          |
|                     |                      | Nombre                      | + II Nombre                  | e                     | + II     |
|                     |                      | Regla sin nombre            | 🖉 🗖 No hay re                | egistros disponibles. |          |

Vamos a explicar la regla Permitir, es más sencilla de configurar e igual de potente que la regla Denegar. Si quieren saber sobre la Regla Denegar ponerse en contacto con nosotros en nuestro e-mail <u>soporte@quantyca.com</u> o al teléfono 91 633 32 11.

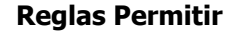

| 🕣 Nueva Regla             |   |          |
|---------------------------|---|----------|
| Reglas permitir           |   |          |
| Nombre regla *            |   |          |
| Operador carpeta<br>Todos | • |          |
| Incluir ejercicios        |   |          |
|                           |   | Cancelar |

- Nombre regla: Ponemos un nombre significativo, es informativo.
- Operador carpeta: Elegimos las Carpetas.

| Operador carpeta<br>Todos | • |
|---------------------------|---|
| Todos                     |   |
| Todos menos               |   |
| Igual a                   |   |
| Contiene                  |   |
| No contiene               |   |

"Todos": Tendrá acceso a todas las carpetas.

**"Todos menos**" o "**Igual a**". Nos abre un botón "**Ver Carpetas**" donde vamos a seleccionar las carpetas.

Nos muestra a la Derecha el Botón "Ver Carpetas".

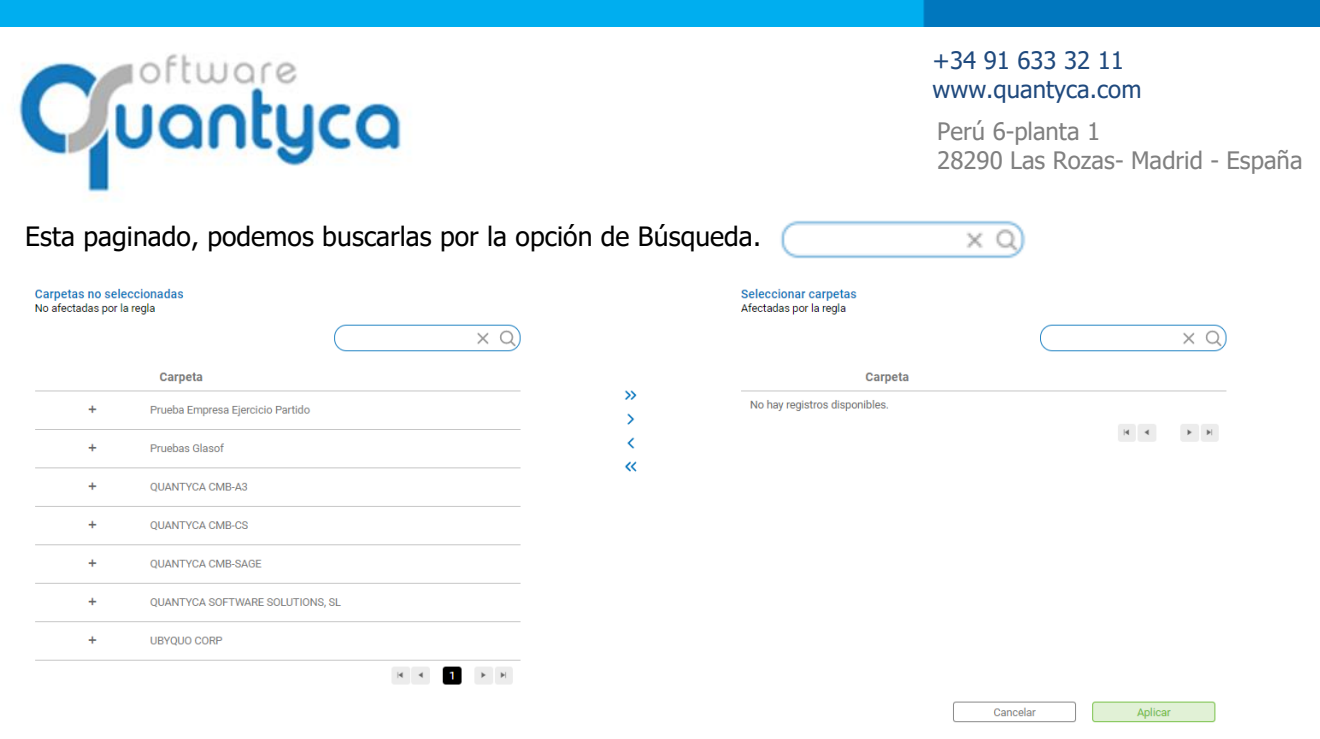

A la Izquierda salen las empresas de Ubyquo, seleccionamos las que queremos usar en nuestra Regla y pulsamos ">" para añadirlas. Se puede hacer el caso inverso, quitarlas de la selección.

Pulsar Botón "**Aplicar**". Aplicar

"**Contiene**" o "**No contiene**". Nos abre un botón "**Contiene**" donde vamos a escribir "**Texto**" a buscar en las carpetas.

| Nos muestra a la Derecha el Botón "C | Contiene" | ļ |
|--------------------------------------|-----------|---|
| Pulsar Botón " <b>Aplicar</b> ".     | ar        |   |

Editar Regla. Podemos modificar una Regla creada.

Borrar Regla. Podemos borrar una regla creada.

• Incluir ejercicios. Incluir los ejercicios que se creen en un futuro en Ubyquo de las Empresas seleccionadas en la regla.

| Pulsar Botón " <b>Aplicar</b> ". | Aplicar |
|----------------------------------|---------|
|----------------------------------|---------|

Cuando ya tengamos creados los usuarios, vamos a gestionarlos, creando grupos de firmantes o simplemente solos.

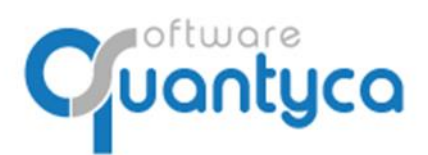

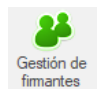

Perú 6-planta 1 28290 Las Rozas- Madrid - España

# 4. GESTIONAR USUARIOS FIRMANTES

Si ya los tenemos gestionados en Ubyquo este paso lo saltamos, si no, vamos a gestionar. Pulsamos sobre el Icono "**Gestión de firmantes**" desde la pestaña Workflows, abrirá una nueva ventana:

| Grupos de fin                                                                                | rmantes                           |             |                     |       |   | - | $\times$ |
|----------------------------------------------------------------------------------------------|-----------------------------------|-------------|---------------------|-------|---|---|----------|
| Grupos firmantes                                                                             |                                   |             |                     |       |   |   |          |
| <ul> <li>Añadir grupo</li> <li>Editar grupo</li> <li>Borrar grupo</li> <li>Grupos</li> </ul> | Gestionar<br>usuarios<br>Usuarios |             |                     |       |   |   |          |
| Grupos                                                                                       |                                   |             | Firmantes del grupo |       |   |   |          |
| Grupo                                                                                        |                                   | # firmantes | Firmante            | e-mai | I |   | ^        |
|                                                                                              |                                   |             |                     |       |   |   | ~        |

## Pulsamos "Añadir grupo", aparecen todos los usuarios de Ubyquo

| ditor de grupos de firr Grupo de fir Modifica el nom | nantes<br>mantes<br>hbre del grupo y los firmantes que lo componen. |    |         |                                                | - | _ |  |
|------------------------------------------------------|---------------------------------------------------------------------|----|---------|------------------------------------------------|---|---|--|
| lombre del grupo                                     |                                                                     |    |         |                                                |   |   |  |
| Usuarios<br>Usuarios que N                           | O pertenecen al grupo.                                              |    | ٢       | Firmantes<br>Usuarios que pertenecen al grupo. |   |   |  |
| Usuario                                              | e-mail                                                              |    | Usuario | e-mail                                         |   |   |  |
| Carlos Molina Beza                                   | carlos.molina@quantyca.com                                          |    |         |                                                |   |   |  |
| Isuario Contable                                     | usuariocontable@quantyca.com                                        |    |         |                                                |   |   |  |
| Isuario Consulta                                     | usuarioconsulta@quantyca.com                                        |    |         |                                                |   |   |  |
| suario Workflows                                     | usuarioworkflows@quantyca.com                                       |    |         |                                                |   |   |  |
| suario CiCloud                                       | usuariocicloud@quantyca.com                                         |    |         |                                                |   |   |  |
| suario Dispatcher                                    | usuariodispatcher@quantyca.com                                      |    |         |                                                |   |   |  |
| UANTYCA SOPORTE                                      | quantyca.soporte@gmail.com                                          | •• |         |                                                |   |   |  |
| SUARIO SAGE                                          | usuario.sage@gmail.com                                              |    |         |                                                |   |   |  |
| suario Limitaciones                                  | Usuario.limitaciones@quantyca.com                                   |    |         |                                                |   |   |  |
| irector Workflows                                    | directoworkflows@quantyca.com                                       |    |         |                                                |   |   |  |
| ontable Workflows                                    | contableworkflows@quantyca.com                                      |    |         |                                                |   |   |  |
| esponsable Workflows                                 | responsableworkflows@quantyca.com                                   |    |         |                                                |   |   |  |
| erente Workflows                                     | gerenteworkflows@quantyca.com                                       | •• |         |                                                |   |   |  |

Vamos creando grupos de firmantes y añadiendo usuario/s.

Podemos Editar y/o borrarlos.

Cuando ya tengamos creados los grupos de firmantes, ya podemos empezar a crear los Workflows.

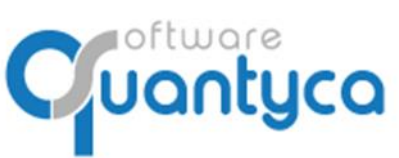

Perú 6-planta 1 28290 Las Rozas- Madrid - España

# 5. CREAR WORKFLOWS

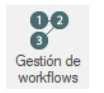

Pulsamos sobre el Icono "**Gestión de workflows**" desde la pestaña Workflows, abrirá una nueva ventana:

| <b>9</b> Workflows |              |                       |         |         |         |          | - | × |
|--------------------|--------------|-----------------------|---------|---------|---------|----------|---|---|
| Workflows          |              |                       |         |         |         |          |   |   |
| 🕂 Añadir workflow  | 🕂 Añadir et  | tapa                  | 28      |         |         |          |   |   |
| Editar workflow    | 📙 Editar eta | apa<br>Gr             | unos de |         |         |          |   |   |
| Borrar workflow    | X Borrar et  | apa <mark>f</mark> ir | mantes  |         |         |          |   |   |
| Workflows          | Etapas       | Fi                    | rmantes |         |         |          |   |   |
| Workflows          |              |                       |         |         |         |          |   |   |
| Nombre             |              | Etapas                | # docs  | Depar   | tamento |          |   |   |
| Etanar dal workfi  |              |                       |         |         |         |          |   |   |
| # Nombre           |              | # doc                 | s Tipo  | ) firma | Grupo   | Firmante |   |   |
|                    |              |                       |         |         |         |          |   |   |

# Pulsamos Añadir:

| Editor de Workflov | v5                                                                                              |   | _ |        | × |
|--------------------|-------------------------------------------------------------------------------------------------|---|---|--------|---|
| Work<br>Biscoge    | flow<br>el nombre del Workflow.                                                                 |   |   |        |   |
| Nombre *           |                                                                                                 | ~ |   |        |   |
| Departamento       | Contabilidad [A3ECO]<br>Contabilidad [ContaSOL]<br>Contabilidad [Excel]<br>Contabilidad [Excel] |   |   | Guarda | r |
|                    | Contabilidad (Sage)<br>Fiscal<br>Laboral<br>Legal<br>Marcantil                                  |   |   |        |   |

Nombre: Nombre significativo del Workflow.

**Departamento**: Aparece un desplegable donde elegimos el Departamento.

## Por Ejemplo.

9 Editor de Workflows

| 00<br>0    | Workflow<br>Escoge el nombre del Workflow. |
|------------|--------------------------------------------|
| Nombre     | * Aprobación FACTURAS                      |
| Departamen | to: * Contabilidad [Sage] v                |

\_

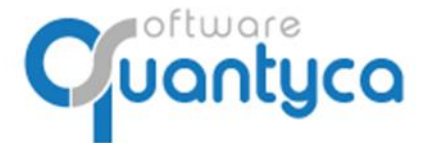

Perú 6-planta 1 28290 Las Rozas- Madrid - España

 $\times$ 

Ahora vamos a crear las Etapas por las que va a pasar el documento dentro del Workflow. Pulsamos "**Añadir etapa**".

| _   |     |      |    |       |      |
|-----|-----|------|----|-------|------|
| 0   | Edi | itor | do | other | 0.00 |
| × . | EQ  | iloi | ae | eld   | pas  |

| Configuraci<br>Modifica la con                                                | <b>ión de etapa</b><br>nfiguración de esta etapa. | Opciones           Selecciona las opciones adecuadas.                                                                                                    |
|-------------------------------------------------------------------------------|---------------------------------------------------|----------------------------------------------------------------------------------------------------|
| lombre de la etapa<br>Orden de la etapa<br>ipo de firma<br>irupo de firmantes | ETAPA 2<br>2 V<br>Fijo V<br>Prueba V              | <ul> <li>Bloquea contabilización</li> <li>Bloquear pago</li> <li>Permitir autovalidación</li> <li>Al aprobar, enviar e-mail siguiente firmante</li> <li>Rermitir transferir documentos a otros firmantes</li> </ul> |
| "irmante                                                                      | Workflows, Usuario   usuarioworkf                 |                                                                                                    |
|                                                                               |                                                   |                                                                                                    |

Guardar

## Configuración de etapa.

Nombre de la etapa: Nombre significativo de la etapa.

Orden de la etapa: El orden que va a ocupar en las distintas etapas para firmar.

Tipo de firma: Elegir del desplegable

- <u>Grupo</u>: Vale con que firme un usuario del grupo.
- Definir al enviar: Al enviar debemos elegir un usuario del Grupo de firmantes.
- <u>Fijo</u>: Elegir un usuario del Grupo de firmantes.
  - **Grupo de firmantes:** Desplegable, elegir entre los creados por nosotros antes. Aparece si elegimos en Tipo de Firma "Grupo", "Definir al enviar" o "Fijo".
  - **Firmante:** Elegimos quien debe firmar de la elección anterior.
- Por datos del documento: Tendremos que elegir luego un campo de documento
  - Campo del documento: Desplegable, elegir entre las opciones. Aparece si elegimos en Tipo de Firma "Por datos del documento".
  - **Grupo de Firmantes:** Elegimos quien debe firmar de la elección anterior.

#### **Opciones.**

Bloquea contabilización: No permite contabilizar hasta que este firmado.

Bloquear pago: Bloquemos el pago del efecto.

Permitir Autovalidación: Autofirma.

Al aprobar, enviar e-mail siguiente firmante: Envía e-mail al siguiente firmante.

Permitir transferir documentos a otros firmantes. Opción enviar el documento a otro firmante.

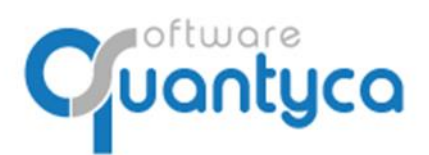

Perú 6-planta 1 28290 Las Rozas- Madrid - España

## 6. CREAR REGLAS WORKFLOWS

Vamos a la pestaña Workflows y pulsamos "Gestión de reglas", aparece la siguiente pantalla.

| Orden A Nombr         | e de la regla                                            |                 | Departamento | Dejar de eva                                           | aluar                             |                                 |
|-----------------------|----------------------------------------------------------|-----------------|--------------|--------------------------------------------------------|-----------------------------------|---------------------------------|
| Condic                |                                                          |                 |              |                                                        |                                   |                                 |
| Esta regl<br>condicio | iones de la regla<br>a se aplicará cuando se cun<br>nes. | nplen todas las |              | Enviar a Workflow<br>Indica los Workflows a los que se | e enviarán los documentos que cun | nplan las condiciones indicadas |
| 2ampo                 | Condición Valor                                          |                 | Workflow     | Etapa 1                                                | Firmante E1                       | Etapa 2                         |

Vemos tres partes muy diferenciadas:

- Listado de reglas: Muestra las reglas creadas.
- **Configuraciones de la regla:** Son las condiciones de la regla que seleccionemos.
- **Enviar a Workflow:** Muestra los Workflows a donde iran los documentos que cumplan la regla seleccionada.

Vemos 4 botones:

- Añadir regla: Crea una nueva regla.
- **Duplicar regla:** Copia una regla con sus condiciones creando una nueva.
- Modificar regla: Modifica la regla seleccionada.
- Eliminar regla: Elimina la regla seleccionada.

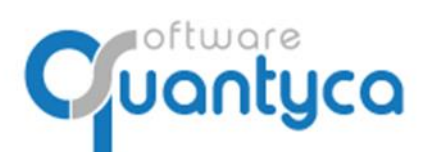

Perú 6-planta 1 28290 Las Rozas- Madrid - España

#### Crear una Regla.

Pulsamos botón "Añadir regla" y aparece la siguiente pantalla:

Selección de departamento

| Selec        | cción de departamento<br>ccione el departamento para e | )<br>el que se va a aplicar esta regla |
|--------------|--------------------------------------------------------|----------------------------------------|
| Departamento | Contabilidad [Sage] ~                                  |                                        |
|              | Contabilidad [A3ECO]                                   |                                        |
|              | Contabilidad [ContaSOL]                                |                                        |
|              | Contabilidad [Excel]                                   | Guardar                                |
|              | Contabilidad [Glcon]                                   |                                        |
|              | Contabilidad [Sage]                                    |                                        |
|              | Fiscal                                                 |                                        |
|              | Laboral                                                |                                        |
|              | Legal                                                  |                                        |
|              | Mercantil                                              |                                        |

Seleccionar el departamento contable, elegir nuestra contabilidad. Y abre una nueva ventana.

| Datos Generales<br>Selecciona los criterios de la regla                                                                |                                                                         |                                                                                     |
|----------------------------------------------------------------------------------------------------|-------------------------------------------------------------------------|-------------------------------------------------------------------------------------|
| Nombre regla *                                                                                                    | Dejar de evaluar si se cumple                                           |                                                                                     |
| Departamento Contabilidad [Sage]                                                                                       | Tipo doc. Todos                                                         |                                                                                     |
| Condiciones de la regla<br>Esta regla se aplicará cuando se cumplen todas las<br>condiciones.<br>Campo Condición Valor | Enviar a Workflow<br>Indica los Workflows a los que<br>Workflow Etapa 1 | se enviarán los documentos que cumplan las condiciones indicada Firmante E1 Etapa 2 |

**Nombre de regla:** Poner un nombre significativo para nosotros.

Si queremos que cuando se cumpla esta regla no sigue buscando en el resto de las reglas debemos marcar el cuadrado "**Dejar de evaluar si se cumple**".

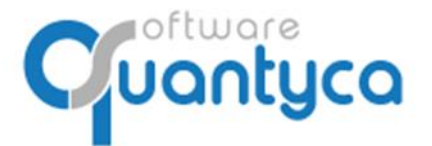

Perú 6-planta 1 28290 Las Rozas- Madrid - España

**Tipo doc.:** Elegimos del desplegable el tipo de documento sobre el que actuará la regla.

x

Selección de tipo de documento

| Selec<br>regla | cción de tipo de docu<br>cione el tipo de document | umento<br>o para el que se va a aplicar esta |
|----------------|----------------------------------------------------|----------------------------------------------|
| Tipo documento |                                                    | ~                                            |
|                | Factura Recibida                                   |                                              |
|                | Factura Emitida                                    |                                              |
|                | Extracto                                           | Guardar                                      |
|                | Hoja de Gasto                                      |                                              |
|                | Ticket                                             |                                              |
|                | Nómina                                             |                                              |
|                | Recibo                                             |                                              |

#### Condiciones de la regla:

Vamos a crear las condiciones de la regla. Pulsamos el símbolo 🕂 en la opción de **"Configuraciones de la regla**" y aparece la siguiente pantalla.

| <b>4</b> | Editor de condi<br>Selecciona la condi | <b>ciones</b><br>ción que debe cump | olirse para ( | disparar la regla | a. |  |
|----------|----------------------------------------|-------------------------------------|---------------|-------------------|----|--|
| Campo    |                                        | Operador                            |               | ondición          |    |  |

Campo: Desplegable con los campos del documento. Debemos elegir uno.

Operador: Hace la comprobación del campo elegido.

**Condición:** Poner que condición se debe cumplir según el operador. Podemos crear más condiciones, modificar o eliminar la seleccionada.

Vamos a seleccionar el Workflow que debe ir el documento cuando se cumpla la regla seleccionada. Pulsamos el símbolo 👍 en la opción de "**Enviar a Workflow**" y aparece la siguiente pantalla.

| 00<br>8  | Workflow<br>Escoge el flujo de | e aprobación al que enviar este c | locumento.   |
|----------|--------------------------------|-----------------------------------|--------------|
| Enviar a | Workflow:                      |                                   | <b>v</b>     |
| ¥        | Firmantes<br>Asigna los firmar | ntes para cada etapa.             |              |
|          |                                | Firmante                          | Enviar email |

Enviar a Workflow: Elegimos del desplegable a que Workflow debe ir y nos muestra sus firmantes.

Podemos crear todas las reglas que necesitemos.

28290 Las Rozas- Madrid - España

Perú 6-planta 1

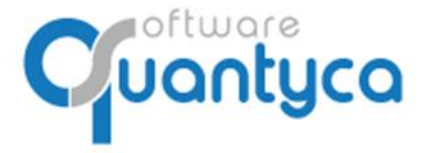

# 7. ENVIAR A WORKFLOWS

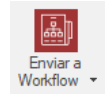

Solo los usuarios Administradores y/o Contables de Ubyquo pueden enviar a Workflows documentos. Desde la pestaña Documentos o Facturas, nos posicionamos en el documento o documentos que queramos enviar a un Workflow y pulsamos el botón "**Enviar a Workflow**", aparecen dos opciones, Manual o Automático.

# A. ENVIO MANUAL

Posicionamos en el documento o documentos que queramos enviar a un Workflow, pulsamos el botón

|   | 5510110     | amos en el documento o documentos que t                                 | Juci |                        |
|---|-------------|-------------------------------------------------------------------------|------|------------------------|
| ۴ | Inviar      | a Workflow", elegimos "Envío manual".                                   |      | Ē.                     |
| ٩ | Selección d | e Workflow                                                              | ×    | Enviar a<br>Workflow 👻 |
|   |             |                                                                         |      | Envío automático       |
|   | 00          | Worktiow<br>Escoge el flujo de aprobación al que enviar este documento. |      | 👗 Envío manual         |
|   | Enviar a V  | Vorkflow:                                                               |      |                        |

Enviar a Workflow: Desplegable, elegir entre los creados por nosotros antes.

Según el Workflow que elijamos nos mostrara las Etapas que lo componen, y según marquemos o no enviara un e-mail a cada usuario de esa Etapa avisando que tiene documentos por firmar.

Enviar email

Iniciar el Workflow

Si vemos que el campo Firmante viene vacío es que debemos elegir uno, pulsamos en el campo y veremos que aparecen los usuarios firmantes de esa etapa, elegimos uno.

Pulsamos el botón "Iniciar el Workflow".

Firmante

# Por Ejemplo.

Etapa

| BCOGE ESCOGE EI                              | <b>ow</b><br>I flujo de aprobación al que enviar este documento.             |
|----------------------------------------------|------------------------------------------------------------------------------|
| Enviar a Workflow:                           | Aprobación Pedidos Y                                                         |
|                                              |                                                                              |
| Asigna lo:<br>Etapa                          | s firmantes para cada etapa.<br>Firmante Enviar emai                         |
| Etapa<br>Etapa Comercial                     | Firmantes para cada etapa.                                                   |
| Etapa<br>Etapa Comercial<br>Etapa Intermedio | s firmantes para cada etapa.<br>Firmante Enviar email Grupo Grupo Intermedio |

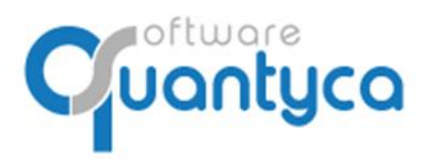

Perú 6-planta 1 28290 Las Rozas- Madrid - España

Vemos en la pestaña Documentos/Facturas, en la columna "**Wf**" los documentos enviados a Workflow que aparece una interrogación "?", indica que está pendiente de Firma.

| Doc   | ume | ntos |                  |       |      |
|-------|-----|------|------------------|-------|------|
| incro | С   | Wf   | Doc.             | Ref.  | #Pag |
| ٩     |     | ?    | Factura Recibida | 00131 | 3    |
| ٩     |     | ?    | Factura Recibida | 00132 | 3    |

También podemos saber a qué Workflow pertenece un documento y su estado en el proceso, nos posicionados sobre él y pulsamos el Icono "**Workflows del documento**".

| Work                                                                                                    | Vorkflows del documento — 🗆 🗙 |                 |                     |                          |  |  |  |  |  |
|----------------------------------------------------------------------------------------------------|-------------------------------|-----------------|---------------------|--------------------------|--|--|--|--|--|
| Estado del documento<br>Información sobre el estado del documento en los workflows a los que ha sido enviado. |                               |                 |                     |                          |  |  |  |  |  |
| St Workflow Etapa Fecha Firmante Comentario                                                                   |                               |                 |                     |                          |  |  |  |  |  |
| ?                                                                                                    | Aprobación Pedidos            | Etapa Comercial | 01/07/2020 16:57:49 | usuariocontable@quantyca |  |  |  |  |  |

Cuando pase el documento por todas las Etapas del Workflow veremos en pestaña Documentos/Facturas en la columna "**Wf**" el símbolo de visto bueno " $\checkmark$ ".

| Documentos |   |          |                  |       |      |  |
|------------|---|----------|------------------|-------|------|--|
| incro      | С | Wf       | Doc.             | Ref.  | #Pag |  |
| ٩          |   | <b>V</b> | Factura Recibida | 00131 | 3    |  |
| ٩          |   | ?        | Factura Recibida | 00132 | 3    |  |

En la pestaña Workflows podemos hacer el seguimiento.

| Inicio              | Documentos                 | Facturas                | Banco                   | s Workf                       | lows Dis             | patcher                             |                       |                         |                    |                  |                       |           |                    |            |              |          |     |                                                                                                    |
|---------------------|----------------------------|-------------------------|-------------------------|-------------------------------|----------------------|-------------------------------------|-----------------------|-------------------------|--------------------|------------------|-----------------------|-----------|--------------------|------------|--------------|----------|-----|----------------------------------------------------------------------------------------------------|
|                     | 2                          | 00                      | 88                      | 88                            |                      | \$                                  | -                     | *                       |                    |                  |                       | 2         | 9                  |            |              |          | x   | ➡ Exportar ▼<br>@ e-mail                                                                                                    |
| Módulo<br>Workflows | Configuración<br>Workflows | Gestión de<br>workflows | Gestión de<br>firmantes | Gestión de<br>usuarios        | Gestión<br>de reglas | Reiniciar workflow<br>del documento | Sacar del<br>workflow | Transferir<br>documento | Bloqueo<br>pagos 👻 | Modo<br>consulta | Notificar<br>firmante | Firmar    | Filtro<br>avanzado | Mis firmas | 🔎 Filtrar 💡  | ⊗ 🗸      | x   |                                                                                                    |
| Módulo              |                            | Workd                   | flow                    |                               | Reglas               |                                     | Gestión               |                         |                    |                  | Firma                 |           |                    |            | Buscar       |          |     | Exportar                                                                                                    |
| Workflows           |                            |                         | Docum                   | entos                         |                      |                                     |                       |                         |                    |                  |                       |           |                    |            |              |          |     | Documentos                                                                                                    |
| Aprobació           | n Facturas - 2(1)          |                         | E1                      | E2                            | Comentario           | E1                                  | Com                   | entario E2              |                    | i                | Firmante E1           |           | Firmante           | E2         | Fecha E1     | Fecha E2 | c   | Documentos                                                                                                    |
| E1 - Eta            | pa Intermedio - 1          | (0)                     |                         | <ul><li>✓</li><li>?</li></ul> |                      |                                     |                       |                         |                    | l                | usuarioconta          | able@quar | r                  |            | 02/07/2020 1 | 3        |     |                                                                                                    |
| E2 - Eta            | pa Dirección - 1(1         | )                       | _                       |                               |                      |                                     |                       |                         |                    |                  |                       |           |                    |            |              |          |     | 8 100. 11 1<br>2 11                                                                                                    |
| Aprobació           | n Pedidos - 1(1)           |                         |                         |                               |                      |                                     |                       |                         |                    |                  |                       |           |                    |            |              |          |     | and and a second second |
| E1 - Eta            | pa Comercial - 1(          | 1)                      |                         |                               |                      |                                     |                       |                         |                    |                  |                       |           |                    |            |              |          |     | Páginas                                                                                                    |
| E2 - Eta            | pa Intermedia - 0          | (0)                     | _                       |                               |                      |                                     |                       |                         |                    |                  |                       |           |                    |            |              |          |     | Contraction of the second second seco |
| E3 - Eta            | pa Dirección - 0(0         | 0)                      |                         |                               |                      |                                     |                       |                         |                    |                  |                       |           |                    |            |              |          |     | 8 HBL 11 1                                                                                                    |
|                     |                            |                         |                         |                               |                      |                                     |                       |                         |                    |                  |                       |           |                    |            |              |          |     | Series and the                                                                                                    |
|                     |                            |                         |                         |                               |                      |                                     |                       |                         |                    |                  |                       |           |                    |            |              |          |     |                                                                                                    |
|                     |                            |                         |                         |                               |                      |                                     |                       |                         |                    |                  |                       |           |                    |            |              |          |     | 57                                                                                                    |
|                     |                            |                         |                         |                               |                      |                                     |                       |                         |                    |                  |                       |           |                    |            |              |          |     | FACTUR                                                                                                    |
|                     |                            |                         |                         |                               |                      |                                     |                       |                         |                    |                  |                       |           |                    |            |              |          |     | Ref.Cliente: CM                                                                                                    |
|                     |                            |                         | 4                       |                               |                      |                                     |                       |                         |                    |                  |                       |           |                    |            |              |          |     |                                                                                                    |
|                     |                            |                         | Filas                   | por página [                  | 60                   |                                     |                       |                         |                    |                  |                       |           |                    | н          | 🕨 🔶 Página 🗌 | 1 de 1   | + + | Cód. E                                                                                                    |
|                     |                            |                         | Firmas                  |                               |                      |                                     |                       |                         |                    |                  |                       |           |                    |            |              |          |     | Albarán Nro.: 2015                                                                                                    |
|                     |                            |                         | E                       | F Fecha                       | firma                | Firmante                            |                       | Соп                     | nentario           |                  |                       |           |                    |            |              |          |     | 319999907<br>311002010                                                                                                    |
|                     |                            |                         | E                       | 1 \star 02/07,                | /2020 13:55:23       | usuariocontable@q                   | uantyca.com           |                         |                    |                  |                       |           |                    |            |              |          |     | 291201076<br>310801002<br>291201075                                                                                                    |
|                     |                            |                         | E                       | 2 ?                           |                      | Grupo Direccion                     |                       |                         |                    |                  |                       |           |                    |            |              |          |     | 291201075                                                                                                    |
|                     |                            |                         |                         |                               |                      |                                     |                       |                         |                    |                  |                       |           |                    |            |              |          |     | 063000072                                                                                                    |

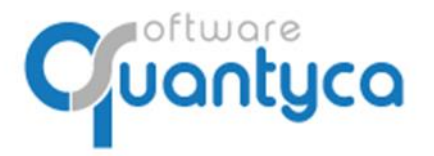

Perú 6-planta 1 28290 Las Rozas- Madrid - España

# **B. ENVIO AUTOMATICO**

Posicionamos en el documento o documentos que queramos enviar a un Workflow, pulsamos el botón "Enviar a Workflow", elegimos "Envío automático". Ya estaría.

| Env<br>Work | riar a<br>flow 🔻 |           |
|-------------|------------------|-----------|
| 晶           | Envío a          | utomático |
| 品           | Envíom           | nanual    |
|             |                  |           |

## *Nota*: Para el envío automático tenemos que configurar las Reglas antes.

| D | ocui | men | tos |    |                   |       |              |
|---|------|-----|-----|----|-------------------|-------|--------------|
| ۷ | D    | Α   | ٧t  | Ŵf | Info validación   | Ref.  | echa Factura |
|   | •    | •   |     | ?  | Importación Excel | 00191 | 02/11/2021   |
|   | •    | •   |     |    | Importación Excel | 00192 | 02/11/2021   |

En el envío automático aparece otro símbolo nuevo además de la una interrogación "?".

El símbolo "" nos indica que el documento no cumple con ninguna regla y no ha podido enviarlo a un WF.

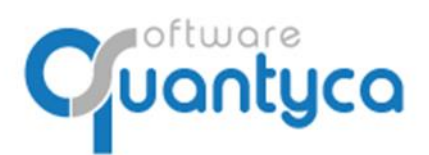

Perú 6-planta 1 28290 Las Rozas- Madrid - España

# 8. FIRMAR DESDE UBYQUO WORKFLOWS

El Usuario Administrador verá todos los Documentos, aunque no podrá firmar los que no estén dirigidos a él.

El Usuario Contable verá solo los documentos que pertenezcan a las empresas que tenga permiso. Ambos usuarios verán todos los módulos.

|                                                                                                    |                                                                                                    |                                                                                                    |                                                                                                    |                                                                                                    | Ubyquo                                                                                |                                                                                                    |                                                                                                    |                                                                      |                                                                                                    |                                                                                                    |                                                                                                    |                                                                                                    |                                                                                                    |                                                                                                    |                                                                       |                                                                                                    | - 6                                                                                                    | ×                                                                                                    |
|----------------------------------------------------------------------------------------------------|----------------------------------------------------------------------------------------------------|----------------------------------------------------------------------------------------------------|----------------------------------------------------------------------------------------------------|----------------------------------------------------------------------------------------------------|---------------------------------------------------------------------------------------|----------------------------------------------------------------------------------------------------|----------------------------------------------------------------------------------------------------|----------------------------------------------------------------------|----------------------------------------------------------------------------------------------------|----------------------------------------------------------------------------------------------------|----------------------------------------------------------------------------------------------------|----------------------------------------------------------------------------------------------------|----------------------------------------------------------------------------------------------------|----------------------------------------------------------------------------------------------------|-----------------------------------------------------------------------|----------------------------------------------------------------------------------------------------|----------------------------------------------------------------------------------------------------|----------------------------------------------------------------------------------------------------|
| is Bancos                                                                                                    | Workflows Dis                                                                                                    | patcher                                                                                                    |                                                                                                    |                                                                                                    |                                                                                       |                                                                                                    |                                                                                                    |                                                                      |                                                                                                    |                                                                                                    | - H                                                                                                    | Contabile                                                                                                    | dad (Sage                                                                                                    |                                                                                                    | 💪 Soporte                                                             | 💭 Asister                                                                                                    | ricia remota                                                                                                    |                                                                                                    |
| Gestión de Gesti<br>firmantes usu                                                                              | ón de Gestión de reglas                                                                                                    | Reiniciar workflow<br>del documento                                                                                                    | Transferir Bic<br>documento pa                                                                                                    | goueo<br>gos •                                                                                                    | Notificar Firmar                                                                      | Fitro<br>avanzado                                                                                                    | Nisfimas 🖌 Fitzar <b>?</b>                                                                                                    | × <b>⊘ √</b> ×                                                       | Exportar     e-mai     imprimir                                                                                                    |                                                                                                    |                                                                                                    |                                                                                                    |                                                                                                    |                                                                                                    |                                                                       |                                                                                                    |                                                                                                    |                                                                                                    |
| Documentos                                                                                                    | negas                                                                                                    | Geston                                                                                                    |                                                                                                    |                                                                                                    | rinna                                                                                 |                                                                                                    | buscar                                                                                                    |                                                                      | Docum                                                                                                    | entos                                                                                                    |                                                                                                    |                                                                                                    |                                                                                                    |                                                                                                    |                                                                       |                                                                                                    |                                                                                                    |                                                                                                    |
| Sin E1 C B                                                                                                    | Ref. Empresa                                                                                                    | Tercero                                                                                                    | Fecha                                                                                                    | Número Doc                                                                                                    | Neto 1                                                                                | otal                                                                                                    | Comentario                                                                                                    | Canal                                                                | Del Docum                                                                                                    | ientos [                                                                                                    | -                                                                                                    | <b>(</b> 1/1                                                                                                    | <b>ب</b> د                                                                                                    | b9                                                                                                    |                                                                       |                                                                                                    |                                                                                                    |                                                                                                    |
| \$<br>\$<br>\$<br>\$<br>\$<br>\$<br>\$<br>\$<br>\$<br>\$<br>\$<br>\$<br>\$<br>\$<br>\$<br>\$<br>\$<br>\$<br>\$ | 00199 QUANTYCA<br>00191 QUANTYCA<br>00202 QUANTYCA<br>00185 QUANTYCA<br>00185 QUANTYCA<br>00186 QUANTYCA                                                                                                    | MURANO INUORA SA<br>MURANO IAU, MARTI SOLA<br>MURANO ICOR 2003 SI<br>MURANO ICOR 2003 SI<br>MURANO ICOR MURANO<br>MURANO ICOR MURANO<br>MURANO ICON MURANO<br>MURANO ICON MURANO                                                                                                    | 01/01/2017<br>02/11/2021<br>31/03/2017<br>0<br>0                                                                                                    | 01/2017<br>A/ 23721<br>\$70                                                                                                    | 3,034-26<br>86-53<br>826-88<br>0,00<br>0,00<br>0,00                                   | 3.094,94<br>104,70<br>1.000,52<br>0,00<br>0,00<br>0,00                                                                                                    | 01/2017<br>F(A) 23721 a PAUL MART<br>570                                                                                                    |                                                                      | Página<br>Página<br>Página<br>Página<br>Página<br>Página                                                                                                    | s (                                                                                                    |                                                                                                    | • 1/1                                                                                                    | •                                                                                                    | Q, Q,                                                                                                    | Ut                                                                    | )                                                                                                    |                                                                                                    |                                                                                                    |
| <ul> <li>Filas por págia</li> <li>Firmas</li> <li>F Fecha fi</li> </ul>                                        | na 60<br>irma Firmani                                                                                                    | te                                                                                                    | Comentario                                                                                                    | _                                                                                                    |                                                                                       |                                                                                                    | Me 🔶 Página [                                                                                                    | 1 de 1                                                               | ><br>FAC<br>Football<br>Serie<br>Concept<br>Concept                                                                                                    | TURA<br>er 10<br>chars 20<br>00<br>00<br>00<br>00<br>00<br>00<br>00<br>00<br>00                                                                                                    | NCHAR S.A.<br>RUSTED<br>RUSHED<br>RUSHED<br>RUSHED<br>2007                                                                                                    | ANCESAS                                                                                                    | )<br>ánace tra (                                                                                                    | 16/20167                                                                                                    |                                                                       | Num dec                                                                                                    |                                                                                                    |                                                                                                    |
|                                                                                                    | Recos     Set     Set | Brock         Worklows         December           • Greating the manufactory         Greating the manufactory         Register           • Documentation         Difference         Greating the manufactory           • December         00005         Greating the manufactory           • Output         • Output         Output         Greating the manufactory           • Output         • Output         • Output         Output         Greating the manufactory           • Output         • Output         • Output         • Output         Output         Greating the manufactory           • Output         • Output         • Output         • Output         • Output         • Output           • Output         • Output         • Output         • Output         • Output         • Output           • Output         • Output         • Output         • Output         • Output         • Output           • Output         • Output         • Output         • Output         • Output         • Output           • Output         • Output         • Output         • Output         • Output         • Output           • Output         • Output         • Output         • Output         • Output         • Output           • Output <td< td=""><td>Broco     Workford     Decider      Granting     Granting     Gra</td><td>Broco         Worklow         Description           Immerite         Generality         Bersizis muchanis         Generality         Generality</td><td>Broco         Verkion         Detacher           ************************************</td><td>Broot         Working         Decoder           • Grand Grand Gra</td><td>Broot         Working         Decider                • Granda Granda Grand</td><td>Broco         Working         Deschere           • Greater              <ul></ul></td><td>Broco         Working         Decider                • Gradue Gradue Gradu</td><td>Bron       Workson       Decader            <ul> <li>Bron</li> <li>Bron</li> <li>B</li></ul></td><td>Bron       Working       Decider            • Grander Granden Granden Grande</td><td>Bittor         Working         Deadther         Source         Source           • Genetic Genetic de<br/>diregui         Bittor         Bittor</td><td>Bron       Workson       Decader       Control            <ul> <li>Bron</li> <li>Bron</li></ul></td><td>Utypes       (Created of Comparison of Comparison</td><td>Ubyer         Brow       Workson       Decader       Control del (pop</td><td>Urganiza       Control Model (Soc)       © Societie         Brock       Decide       Control Model (Soc)       Control Model (Soc)       Cocococococococococococococococococococ</td><td>Ubyer       (Creduble (Dop) - C Sopert - And         Brow       Decision of the right       Decision of the right</td><td>Utype         Decide         Control Model Space         Control Model Space         <thcontrol model="" space<="" td="" thcontrol="" thcontrol<=""></thcontrol></td></td<> | Broco     Workford     Decider      Granting     Granting     Gra | Broco         Worklow         Description           Immerite         Generality         Bersizis muchanis         Generality         Generality | Broco         Verkion         Detacher           ************************************ | Broot         Working         Decoder           • Grand Grand Gra | Broot         Working         Decider                • Granda Granda Grand | Broco         Working         Deschere           • Greater <ul></ul> | Broco         Working         Decider                • Gradue Gradue Gradu | Bron       Workson       Decader <ul> <li>Bron</li> <li>Bron</li> <li>B</li></ul> | Bron       Working       Decider            • Grander Granden Granden Grande | Bittor         Working         Deadther         Source         Source           • Genetic Genetic de<br>diregui         Bittor         Bittor | Bron       Workson       Decader       Control <ul> <li>Bron</li> <li>Bron</li></ul> | Utypes       (Created of Comparison of Comparison | Ubyer         Brow       Workson       Decader       Control del (pop | Urganiza       Control Model (Soc)       © Societie         Brock       Decide       Control Model (Soc)       Control Model (Soc)       Cocococococococococococococococococococ | Ubyer       (Creduble (Dop) - C Sopert - And         Brow       Decision of the right       Decision of the right | Utype         Decide         Control Model Space         Control Model Space <thcontrol model="" space<="" td="" thcontrol="" thcontrol<=""></thcontrol> |

El Usuario de Firma Cloud verá solo los documentos que tenga que firmar.

Este usuario solo verá el módulo Workflows con restricciones, solo podrá Firmar o Consultar sus documentos

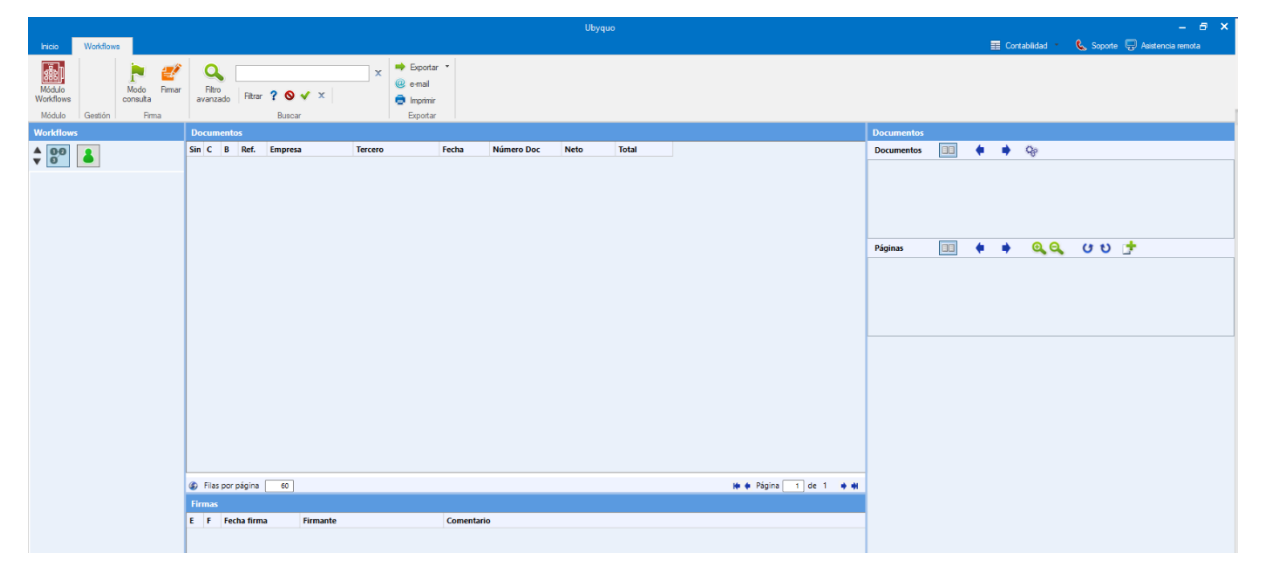

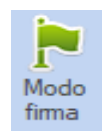

Modo Firma, por defecto. Si pulsamos aparece: Vemos solo los documentos a Firmar.

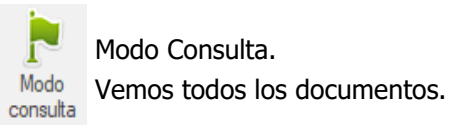

Cuantyca

+34 91 633 32 11 www.quantyca.com

Perú 6-planta 1 28290 Las Rozas- Madrid - España

## Tenemos dos modos visuales:

#### • Ver todos los Workflows

Muestra los Workflows, tengamos o no documentos a Firmar.

|                     |                            |                         | Pancoa       |                |           |        | Workflows      |                     |  |  |
|---------------------|----------------------------|-------------------------|--------------|----------------|-----------|--------|----------------|---------------------|--|--|
| Inicio              | Documentos                 | Facturas                |              | Ban            | icos      |        | Workflo        | ows                 |  |  |
|                     | 2                          | 02                      | 8            | ļ              |           | 8      |                |                     |  |  |
| Módulo<br>Workflows | Configuración<br>Workflows | Gestión de<br>workflows | Gest<br>firm | ión d<br>antes | le (<br>s | Gestio | ón de<br>arios | Gestión<br>de regla |  |  |
| Módulo              |                            | Workf                   | ow           |                |           |        |                | Reglas              |  |  |
| Workflows           |                            |                         | Do           | cum            | ento      | s      |                |                     |  |  |
| A 00                |                            |                         | Sin          | E1             | С         | в      | Ref.           | Empres              |  |  |
| V Ö                 |                            |                         | ٩            | ~              | *         |        | 00191          | QUANT               |  |  |
|                     |                            |                         | ٩            | -              | \$        |        | 00202          | QUANT               |  |  |
| A DOS               |                            |                         | ٩            | ?              |           |        | 00185          | QUANT               |  |  |
|                     |                            |                         | ٩            | ?              |           |        | 00186          | QUANT               |  |  |
| E1 - E1/            | APA 1                      |                         | ٩            | ?              |           |        | 00001          | QUANT               |  |  |
| E2 - ET/            | APA 2                      |                         |              |                |           |        |                |                     |  |  |
| 4 UNO - 5(3         | )                          |                         |              |                |           |        |                |                     |  |  |
| E1 - ET/            |                            |                         |              |                |           |        |                |                     |  |  |
|                     |                            |                         |              |                |           |        |                |                     |  |  |

## • Ver las Etapas

Muestra solo las Etapas donde hay documentos a Firmar.

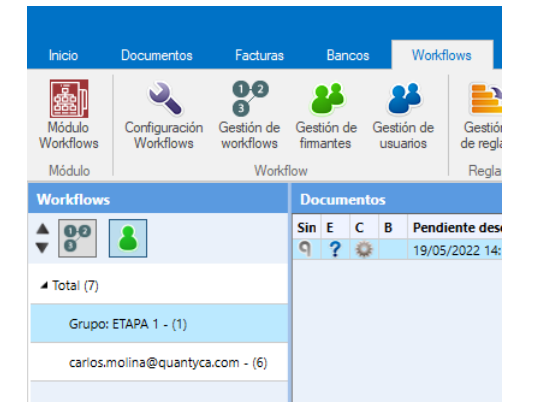

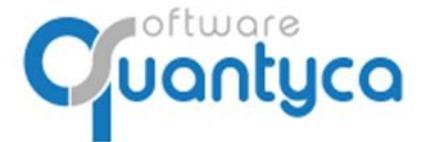

Perú 6-planta 1 28290 Las Rozas- Madrid - España

## Firmar Documento.

Nos posicionamos sobre un documento que tengamos que firmar y pulsamos el Icono "Firmar documentos".

| q           | Firm            | iar documento - Fir                          | rmante: carlos.molina@quantyca.com |                                 |  |  |  |                |                                                                               | _                     |         | $\times$ |
|-------------|-----------------|----------------------------------------------|------------------------------------|---------------------------------|--|--|--|----------------|-------------------------------------------------------------------------------|-----------------------|---------|----------|
| F           | irmas           |                                              |                                    |                                 |  |  |  |                |                                                                               |                       |         |          |
| au          | Carga<br>tomáti | Firmar Si<br>ca documentos doo<br>Aprobación | iguiente<br>cumento                | Transferir<br>documento<br>ante |  |  |  |                |                                                                               |                       |         |          |
| D           | ocum            | entos                                        |                                    |                                 |  |  |  |                |                                                                               |                       |         |          |
| C           | ocum            | entos 🔲                                      | 🔶 1/1 🏟 Qg                         |                                 |  |  |  | н<br>Т<br>У    | ' <b>anei de firmas</b><br>e dispones a firmar to<br>es en el visor de la izq | dos los do<br>uierda. | cumento | os que   |
| a 1.00 1. 1 |                 |                                              |                                    |                                 |  |  |  | Firmar docun   | nentos como                                                                   |                       |         | ~        |
| 1 100       | 777             |                                              |                                    |                                 |  |  |  | Comentario     |                                                                               |                       |         |          |
| F           | ágina           | s 🔲                                          |                                    | )                               |  |  |  | _              |                                                                               |                       |         |          |
|             | - ,             |                                              |                                    | <b>,</b>                        |  |  |  |                |                                                                               |                       |         |          |
|             |                 |                                              |                                    |                                 |  |  |  |                |                                                                               |                       |         |          |
|             |                 |                                              |                                    |                                 |  |  |  | Campo          | Valor                                                                         |                       |         |          |
|             |                 |                                              |                                    |                                 |  |  |  | Comentario     | 01/2017                                                                       |                       |         |          |
| L           |                 |                                              |                                    |                                 |  |  |  | Serie          |                                                                               |                       |         |          |
|             |                 |                                              |                                    |                                 |  |  |  | Canal          |                                                                               |                       | ~       |          |
|             |                 |                                              |                                    |                                 |  |  |  | Delegacion     |                                                                               |                       | ~       |          |
|             |                 |                                              |                                    |                                 |  |  |  | Proyecto       |                                                                               |                       | ~       |          |
|             |                 |                                              |                                    |                                 |  |  |  | Seccion        | **                                                                            |                       | ~       |          |
|             |                 |                                              |                                    |                                 |  |  |  | Departamen     | ito                                                                           |                       | •       |          |
|             |                 |                                              |                                    |                                 |  |  |  | Contraseña     |                                                                               |                       |         |          |
|             |                 |                                              |                                    |                                 |  |  |  |                |                                                                               |                       |         |          |
|             |                 |                                              |                                    |                                 |  |  |  |                |                                                                               |                       |         |          |
|             |                 |                                              |                                    |                                 |  |  |  |                |                                                                               | × .                   | _       |          |
| Pa          | nel d           | e firmas                                     |                                    |                                 |  |  |  | Campo          | Valor                                                                         |                       |         |          |
| E           | F               | Fecha firma                                  | Firmante                           | Comentario                      |  |  |  | Estado contabl | e Processing                                                                  |                       | _       |          |
| E1          | ?               | 19/05/2022 16:17:50                          | 0 carlos.molina@quantyca.com       |                                 |  |  |  | Ref. Num.      | 00198                                                                         |                       | _       |          |
|             |                 |                                              |                                    |                                 |  |  |  | Número de fac  | tu 01/2017                                                                    |                       | _       |          |
|             |                 |                                              |                                    |                                 |  |  |  | Asiento        |                                                                               |                       |         |          |

Vemos la factura en la parte central y debajo las Etapas de este documento, indicando la siguiente persona que debe firmarla y los comentarios si se han puesto al Firmar.

En la parte superior hay los siguientes Iconos:

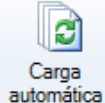

Si esta seleccionado, al Firmar un documento muestra el siguiente.

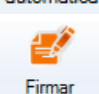

documentos

Se habilita cuando ponemos la contraseña (parte inferior izquierda).

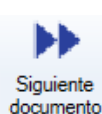

Muestra el siguiente documento.

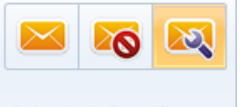

Elegimos entre - Enviar E-mail a los firmantes de la siguiente Etapa.

- No manda E-mail.
- Aviso al siguiente firmante
- Manda E-mail según se especificó al enviar el documento.

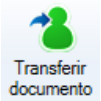

Si queremos que los firme otro usuario.

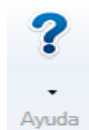

Ayuda – Teclas rápidas. – On line.

-0

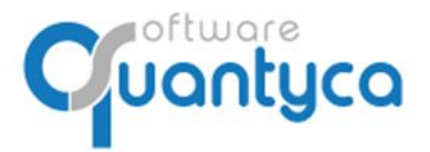

Perú 6-planta 1 28290 Las Rozas- Madrid - España

En la parte izquierda hay los siguientes Iconos:

| Firmar documentos | como<br>Aprobado<br>Rechazado | ~     | Elegimos del desplegable Aprobar o Rechazar.                     |
|-------------------|-------------------------------|-------|------------------------------------------------------------------|
| Comentario        |                               |       |                                                                  |
|                   |                               |       | Podemos poner un comentario.                                     |
| Campo             | Valor                         |       | Podemos rellenar los campos Comentario y Serie.                  |
| Comentario        | 01/2017                       |       | Los campos analíticos los desplegamos para elegir.               |
| Serie             |                               |       |                                                                  |
| Canal             |                               | ~     |                                                                  |
| Delegacion        |                               | ~     |                                                                  |
| Proyecto          |                               | ~     |                                                                  |
| Seccion           |                               | ~     |                                                                  |
| Departamento      |                               | *     |                                                                  |
|                   |                               |       | 4                                                                |
| Contraseña        |                               | Es la | contraseña que usamos para abrir Ubyquo y necesaria para Firmar. |

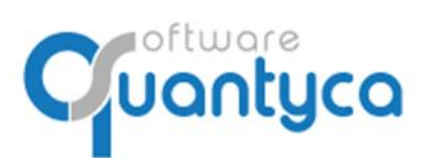

Perú 6-planta 1 28290 Las Rozas- Madrid - España

## 9. FIRMAR DESDE UBYQUO WORKFLOWS CLOUD

Podemos utilizarlo desde cualquier dispositivo con Internet.

Entramos desde la página web propia o desde la URL: https://cic.quantyca.com/

Aparece una ventana donde logarnos con nuestro usuario de Ubyquo.

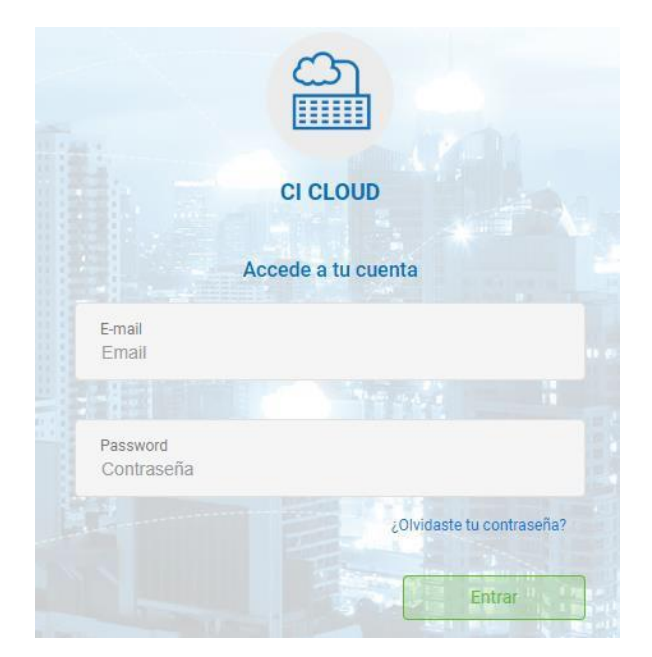

Página 25 de 31

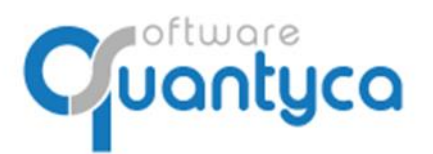

Perú 6-planta 1 28290 Las Rozas- Madrid - España

Accedemos a nuestro Workflows.

**Workflows**. Zona donde podemos consultar y/o firmar documentos.

<u>Nota</u>: Para que un Administrador pueda Firmar debe existir un Usuario de FirmaWF asignado al Workflow/s. Y sólo puede firmar los documentos asignados a él aunque vea todos los Workflows y documentos.

| ≡ | Workflows<br>Lista de documentos |    |    |   |                     |             |                |                    | <b>(</b>       |      | JJCG       | ) <b>(</b> ) ES   E |
|---|----------------------------------|----|----|---|---------------------|-------------|----------------|--------------------|----------------|------|------------|---------------------|
|   | 🖋 Modo firma 🛛 🚺                 |    |    |   |                     |             |                |                    |                | ➡ Fi | rma docume | entos 🖉             |
|   |                                  |    |    |   |                     |             |                |                    |                |      |            |                     |
|   | Workflows                        |    | E1 | с | Nº Referencia       | Empresa     | Tercero        | Fecha factura      | Número factura | Neto | Total      | Canal               |
|   | ▶ DOS - 6(6)                     |    | 0  |   | 00001               | QUANTY      | QUANT          |                    |                | 0,00 | 0,00       |                     |
|   | etapa 1 - 1(1)<br>WORKFLOWS      | 0  |    |   |                     | DOCUI<br>WC | MENTC<br>DRKFL | os del<br>ow/      |                |      |            |                     |
|   |                                  |    |    |   |                     |             |                | _                  |                |      |            | +                   |
|   | ETAPAS DEL                       |    |    |   |                     |             | _              | Ir a: 1            | « <            | of 1 | >          | 10 🗮                |
|   | WORKFLOW                         | E  | F  |   | Fecha firma         |             | Firman         | te                 |                |      | Comentari  | o                   |
|   |                                  | E1 |    | 0 | 16/02/2022 18:18:31 |             | carlos.        | molina@quantyca.co | m              |      |            |                     |

Descubrimos las opciones:

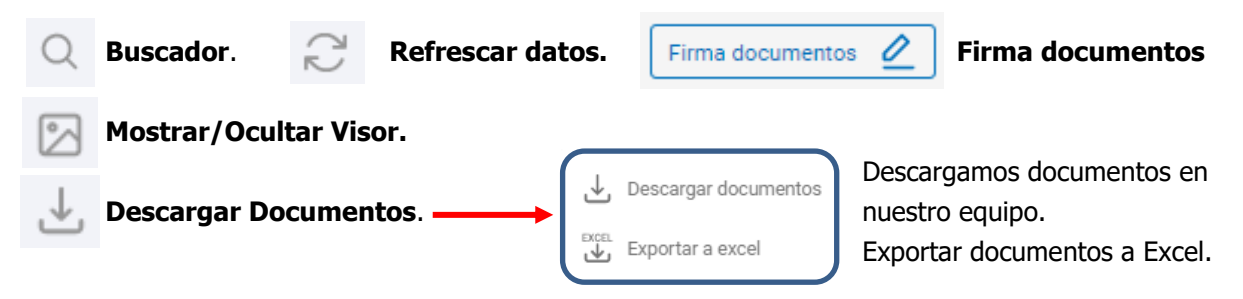

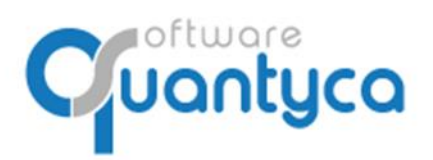

+34 91 633 32 11 www.quantyca.com Perú 6-planta 1

28290 Las Rozas- Madrid - España

Dos Modos:

🖋 Modo firma

Modo Firma: Aparecen solo los documentos pendientes de Firma.

Vemos los documentos a firmar separados por Carpetas de Workflows numeradas (WF-n<sup>o</sup>), cada carpeta con documentos a firmar, debemos seleccionar el documento a Firmar y pulsar el botón en la parte superior derecha:

Aparece nueva ventana:

| Norkflo | WS    |                |                            |              | বিগ্রপূদিনীরত 🕚                                                                                                    |
|---------|-------|----------------|----------------------------|--------------|----------------------------------------------------------------------------------------------------|
| < 1/1 > |       | Inguist on the | <text></text>              | 0 0 0 0<br>0 | Firma de documentos Estado di forma Estecionar Convertario Info adicional Convertario Serie Canal Delegacion Proyetto Section Degactamento |
|         |       |                | _                          |              |                                                                                                    |
| Stage   | State | Sign date      | Signatory                  | Comment      |                                                                                                    |
| E1      | 0     |                | carlos.molina@quantyca.com |              |                                                                                                    |
| E2      |       |                | carlos.molina@quantyca.com |              |                                                                                                    |
|         |       |                |                            |              | Enviar email 🕜 Auto carga<br>Password                                                                                                    |
|         |       |                |                            | H H 1 - H    | Cancelar Aplicar                                                                                                    |

Vemos la imagen del documento a firmar y a la derecha las siguientes opciones:

| Estado de firma<br>Selecionar 👻 | Debemos decidir si Aprobamos o Rechazamos al firmar.                 |
|---------------------------------|----------------------------------------------------------------------|
| Selecionar                      |                                                                      |
| Aprobado                        |                                                                      |
| Rechazado                       |                                                                      |
| Info adicional                  |                                                                      |
| Comentario                      | Podemos anadir información adicional.                                |
| Serie                           |                                                                      |
| Canal                           |                                                                      |
| Delegacion                      |                                                                      |
| Proyecto                        |                                                                      |
| Seccion                         |                                                                      |
| Departamento                    |                                                                      |
| Activar/Decastiv                | ar al anvía da E mail confirmando la firma                           |
| Enviar email ACLIVAT/DESACLIV   |                                                                      |
| Auto carga Activar/Desactiv     | ar hace que al firmar un documento me muestre el siguiente a firmar. |
| Password Es la contraseña       | de nuestro usuario de acceso a Ubyquo.                               |
| Cancelar Aplicar Canc           | <u>elar</u> y salir o <u>Aplicar</u> firmando el documento.          |

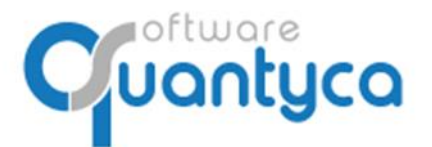

Perú 6-planta 1 28290 Las Rozas- Madrid - España

En la parte inferior nos muestra las Etapas que aún le quedan al Documento y estado que se encuentra.

Modo consulta Modo Consulta: Aparecen todos los documentos, firmados y por firmar.

| Workflows       |       |                   |            |          |        |              |                |             |           |           |          |             |         | que   | mfeyso 🕠           | ES BN |
|-----------------|-------|-------------------|------------|----------|--------|--------------|----------------|-------------|-----------|-----------|----------|-------------|---------|-------|--------------------|-------|
| Modo consulta 🅥 |       |                   |            |          |        |              |                |             |           |           |          |             |         | Q 2   | Firma documentos 🖉 |       |
| Workflows       |       | Número referencia | c          | Asien    | Canal  | Comentari    | Fecha crea     | Fecha últir | Delegacio | Departame | Document | Tipo docui  | Eiercic | (1/1) | 0000               |       |
| ▼ WF-1 - 1(1)   |       | 00078             | 18         | 4        | Cuntur |              | 10/03/20       | 18/03/20    | Deregunor | equitaria | 00078    | Factura R., | 2020    |       | 4400               |       |
| E-1-1(1)        |       |                   |            |          |        |              |                |             |           |           |          |             | i       |       |                    |       |
|                 |       |                   |            |          |        |              |                |             | is a 1    |           |          |             |         |       |                    |       |
|                 |       |                   |            |          |        |              | _              |             | ir a: 1   |           | of 1     | , n         |         |       |                    |       |
|                 | Stage | State             | Sign date  |          |        | Signatory    |                |             |           | Comment   |          |             |         |       |                    |       |
|                 | E1    |                   | 18/03/2020 | 16.53:36 |        | carlos.molir | na@quantyca.co | m           |           |           |          |             |         |       |                    |       |
|                 | E2    | 6                 |            |          |        | carlos.molir | na@quantyca.co | m           |           |           |          |             |         |       |                    |       |
|                 |       |                   |            |          |        |              |                |             |           |           |          |             |         |       |                    |       |

Vemos en la Etapa que está el documento y las Etapas que aún debe pasar.

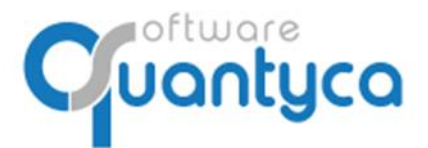

Perú 6-planta 1 28290 Las Rozas- Madrid - España

# **10. CONTROL MODULO WORKFLOWS**

Solo un usuario Administrador de Ubyquo tiene acceso a esta opción, podemos llegar por <u>Ubyquo</u>, iendo a "**Inicio**  $\rightarrow$  **Administración de la cuenta**" o por <u>CLOUD</u>.

# Menú Administración: Tenemos seis opciones.

• **Módulos contratados.** Muestra dos tipos de módulos, por saldo o por usuario, dándonos información actual de ambos.

Módulos por usuarios.

| 2        | ≡   |                   |            |                                       |                                             |                                   | chalfia |  |
|----------|-----|-------------------|------------|---------------------------------------|---------------------------------------------|-----------------------------------|---------|--|
| 88 >     |     | Módulos contrata  | ados > Mód | lulos por usuarios                    |                                             |                                   |         |  |
| ⊘        |     | Módulos por saldo | Módul      | os por usuarios                       |                                             |                                   |         |  |
| ⊚><br>[• |     |                   |            | WorkFlows                             | Usuarios<br>contratados<br>10 (1 activados) | aduca Ampliar<br>02/2100 Usuarios |         |  |
|          |     |                   |            | CI Cloud                              | Usuarios<br>contratados<br>10 (1 activados) | aduca Ampilar<br>02/2100 Usuarios |         |  |
|          |     |                   | R          | Compras Ventas<br>DeliveriesShipments |                                             | Contrata                          |         |  |
|          | Amp | liar Op           | ción pa    | ra contratar m                        | ás Usuarios del Módulo                      | 0.                                |         |  |

Opción para contratar el Módulo.

Opción vara ver los usuarios del Módulo e información de ellos.

# Información Módulo Workflows

Contratar

Usuarios

| Módulos contratados > Módulos por usuarios > Gestión de usuarios |                                                                                                    |                      |                       |                                         |                             |                                          |                       |
|------------------------------------------------------------------|----------------------------------------------------------------------------------------------------|----------------------|-----------------------|-----------------------------------------|-----------------------------|------------------------------------------|-----------------------|
| Módulos por saldo                                                | Módulo                                                                                                    | os por usuarios      |                       |                                         |                             |                                          |                       |
|                                                                  | in the second second se | WorkFlows            | s Us                  | suarios contratados<br>10 (1 activados) | <b>Caduca</b><br>23/02/2100 | Volver                                   | <ul> <li>✓</li> </ul> |
|                                                                  | Usuarios m                                                                                                    | nódulo WorkFlows     |                       |                                         |                             |                                          |                       |
|                                                                  |                                                                                                    | Nombre y apellidos   | Usuario               | Nombre del perfil                       | Rol                         | Activo                                   |                       |
|                                                                  |                                                                                                    | o usuariocontable Co | usuariocontable@quan  | Contable                                | Supervisor                  | ×                                        |                       |
|                                                                  |                                                                                                    | o usuarioworkflows V | usuarioworkflows@qu   | . FirmaWF                               | Firmante                    |                                          |                       |
|                                                                  |                                                                                                    | o usuario dispatcher | usuariodispatcher@qu. | Contable                                | Supervisor                  | ×                                        |                       |
|                                                                  |                                                                                                    |                      |                       | н                                       | 1 🕨 🕨 20                    | <ul> <li>elementos por página</li> </ul> |                       |

Vemos la cantidad de usuarios contratados, los que están activos, la caducidad y el desglose por usuario (sus datos, su perfil, su rol y si está activo).

Podemos exportar esta información a Excel.

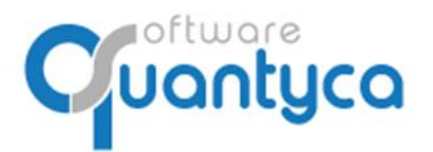

Perú 6-planta 1 28290 Las Rozas- Madrid - España

# **11. DOCUMENTACION**

En nuestra página https://www.ubyquo.com podéis encontrar Videos y Tutoriales.

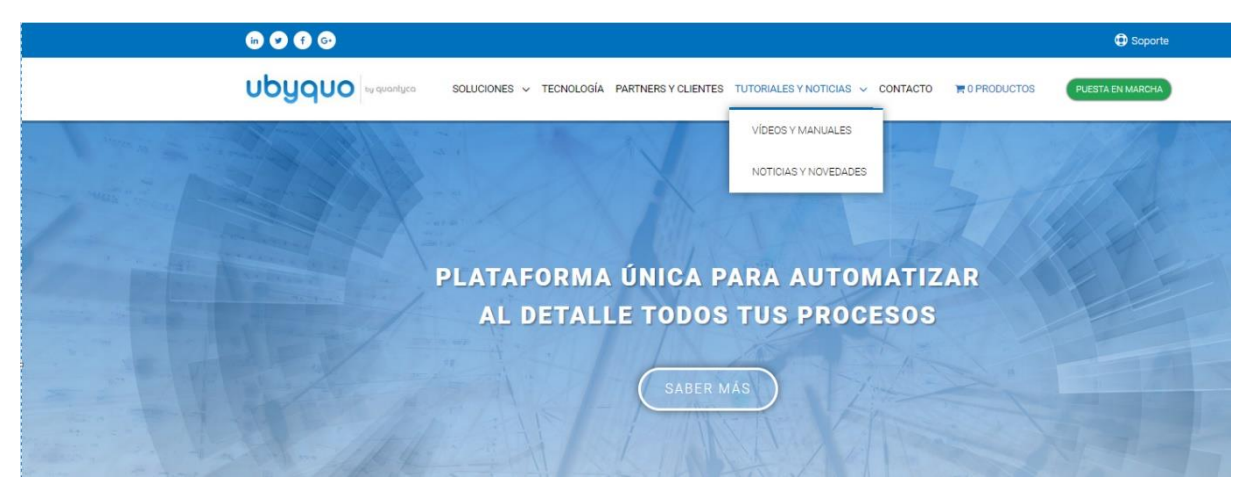

Podemos hacer búsquedas por los Módulos de Ubyquo y/o Programas Contables.

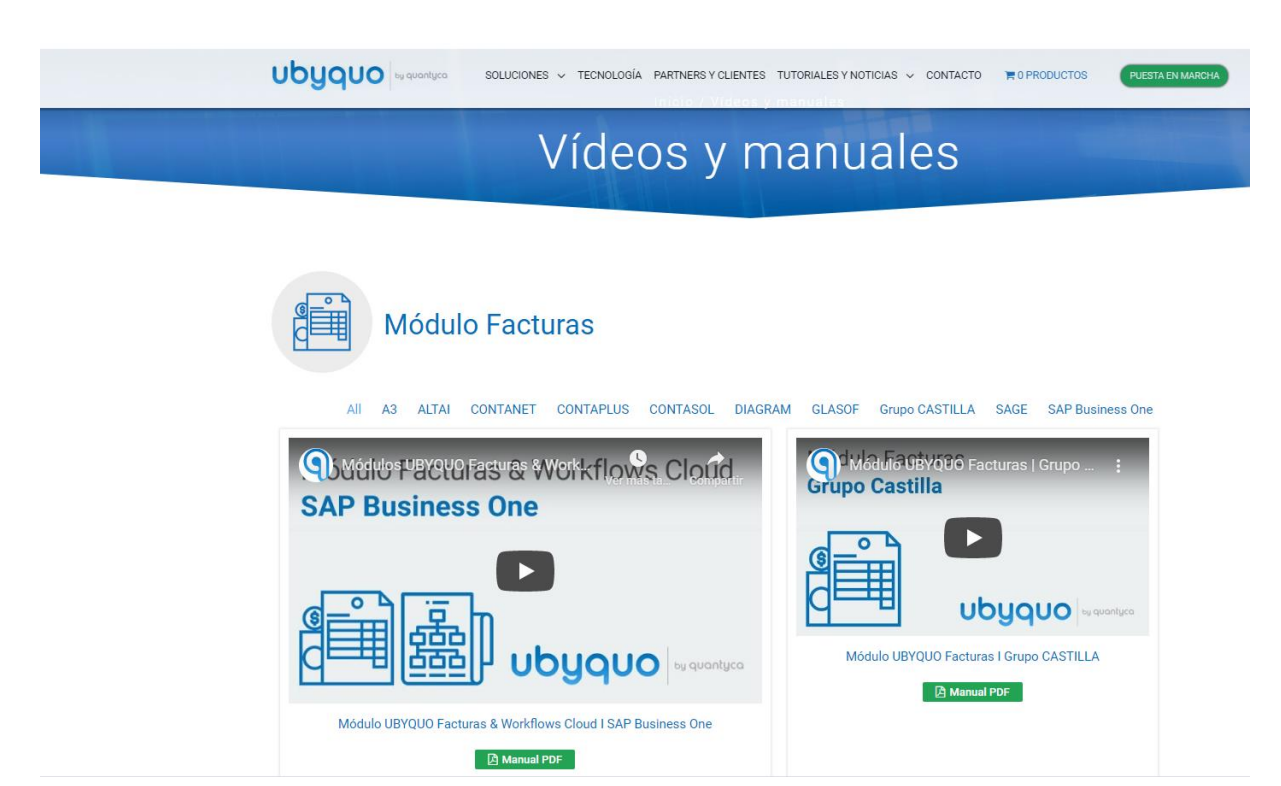

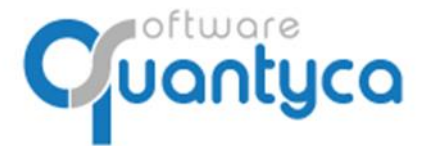

Perú 6-planta 1 28290 Las Rozas- Madrid - España

# ANEXO: BLOQUEO/DESBLOQUEO PAGOS (SOLO SAGE)

Las facturas contabilizadas con efectos podemos bloquear los Pagos de los efectos hasta que firmemos y decidamos desbloquearlos para pagar el efecto.

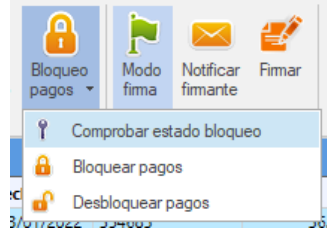

Una vez firmada/s las Factura/s si queramos pagar los efectos tenemos que pulsar el icono "*Bloqueo Pagos*'', elegimos la opción "*Desbloquear Pagos*'', ya podemos ir a SAGE y pagaremos el efecto/s.

Tenemos la opción de "*Comprobar estado bloqueo*", miramos en SAGE a ver el estado del efecto de la Factura en SAGE y actualizará el estado en Ubyquo, esta opción es por si algún contable ha ido a SAGE y ha Bloqueado/Desbloqueado manualmente el efecto/s.

| Workflows | Documentos |    |                                          |   |
|-----------|------------|----|------------------------------------------|---|
| A 00 9    | Sin        | E1 | С                                        | В |
| ▼ 0       | P          | -  | \$                                       |   |
|           | <b>P</b>   | ∢  | \$                                       |   |
| a Dos     | ۹,         | ?  | s an an an an an an an an an an an an an | 8 |

Vemos en la columna "C" los diferentes estados de las Facturas:

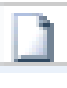

Factura sin Contabilizar

Factura Pendiente de Comprobación en Módulo Facturas.

Factura Contabilizada.

Vemos en la columna "B" los diferentes estados del efecto/s de las Facturas:

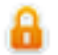

Bloqueado en SAGE el Pago del efecto/s.

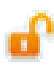

Desbloqueado en SAGE el Pago del efecto/s.

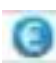

Pagado en SAGE el efecto/s.

iOJO! Tenemos que haber marcado la opción "Bloquear pago" en la Etapa/s que deseemos esta funcionalidad.

G Editor de etapas

| 00<br>0            | Configuración<br>Modifica la config | <b>de etapa</b><br>guración de esta etapa. | 2        | <b>Opciones</b><br>Selecciona las opciones adecuadas.               |  |
|--------------------|-------------------------------------|--------------------------------------------|----------|---------------------------------------------------------------------|--|
| Nombre d           | e la etapa                          | ETAPA 1                                    | Blo      | oquea contabilización                                               |  |
| Orden de l         | a etapa                             | 1 ~                                        | Side Bio | oquear pago                                                         |  |
| Tipo de fin        | ma                                  | Grupo v                                    | Pe       | rmitir autovalidación<br>aprobar, enviar e-mail siguiente firmante  |  |
| Grupo de firmantes |                                     | Contable ~                                 | ✓ Pe     | <ul> <li>Permitir transferir documentos a otros firmante</li> </ul> |  |
| Firmante           |                                     |                                            |          |                                                                     |  |
|                    |                                     |                                            |          |                                                                     |  |